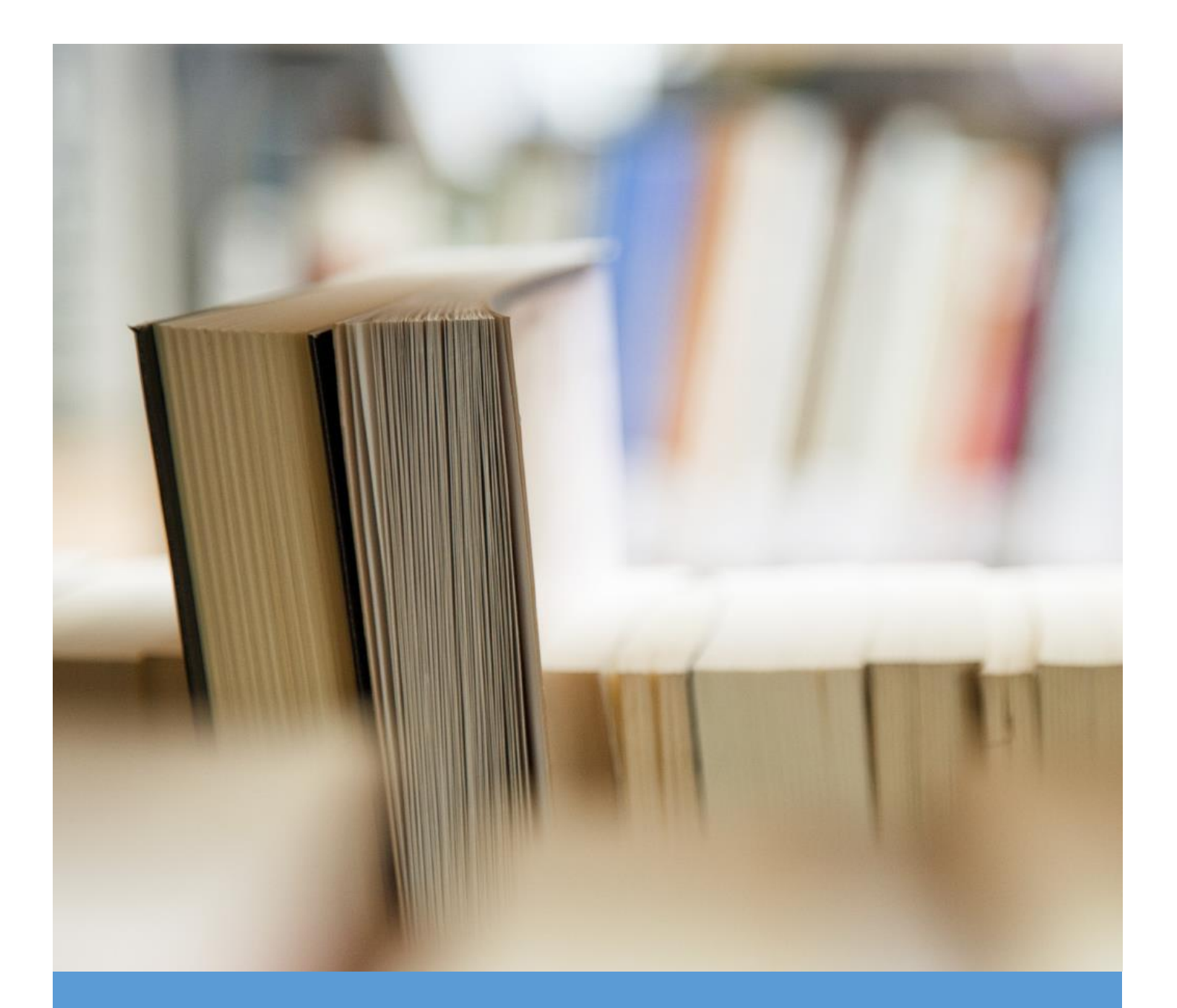

# Hướng dẫn sử dụng HỆ THỐNG THEO DÕI CHỈ ĐẠO ĐIỀU HÀNH

# DANH MỤC

| I.   | C   | HỨC NĂNG CHUNG:1                                                 | L |
|------|-----|------------------------------------------------------------------|---|
| 1    | •   | Đăng nhập, đăng xuất hệ thống:                                   | L |
| 2    | •   | Chức năng thảo luận trao đổi:                                    | 2 |
| II.  |     | DÀNH CHO CÁN BỘ CÔNG CHỨC VIÊN CHỨC VPUB:                        | 3 |
| 1    | •   | Tiếp nhận văn bản được chuyển sang từ phần mềm eOffice:          | 3 |
| 2    | •   | Tạo văn bản chỉ đạo:                                             | ļ |
| 3    | •   | Xem danh sách văn bản đã chỉ đạo:                                | 5 |
|      | 3.  | 1. Xem thông tin xử lý nhiệm vụ của văn bản chỉ đạo đã ban hành: | 5 |
|      | 3.2 | 2. Thêm nhiệm vụ, công việc vào văn bản chỉ đạo đã ban hành:     | 7 |
|      | 3.3 | 3. Đôn đốc nhiệm vụ, công việc:                                  | ) |
|      | 3.4 | 4. Gia hạn nhiệm vụ, công việc:11                                | L |
|      | 3.: | 5. Thu hồi nhiệm vụ, công việc:12                                | 2 |
| 4    | •   | Nhiệm vụ đã phân công:14                                         | ł |
| 5    | •   | Phê duyệt:                                                       | 5 |
| 6    | •   | Nhiệm vụ cần theo dõi:                                           | 3 |
| 7    | •   | Báo cáo, thống kê:                                               | ) |
|      | 7.  | 1. Báo cáo nghiệp vụ:                                            | L |
|      | 7.2 | 2. Tình hình thực hiện nhiệm vụ tại các đơn vị:21                | L |
|      | 7.  | 3. Tình hình xử lý nhiệm vụ tại đơn vị22                         | 2 |
|      | 7.4 | 4. Báo cáo tình hình thực hiện nhiệm vụ tại các đơn vị           | 3 |
| 8    | •   | Tra cứu, tìm kiếm:                                               | ļ |
| III. |     | DÀNH CHO CÁC SỞ BAN NGÀNH:24                                     | ļ |
| 1    | •   | Nhiệm vụ được giao:                                              | 5 |
|      | 1.  | 1. Cập nhật tiến độ:                                             | 5 |
|      | 1.2 | 2. Trå lại:                                                      | 5 |
| 2    | •   | Nhiệm vụ phối hợp26                                              | 5 |
| 3    | •   | Nhiệm vụ quá hạn:                                                | 7 |

# I. <u>CHỨC NĂNG CHUNG:</u>

### 1. Đăng nhập, đăng xuất hệ thống:

Để truy cập và sử dụng phần mềm chỉ đạo điều hành, người dùng gõ địa chỉ sau vào trình duyệt:

#### http://cddh.baria-vungtau.gov.vn/

Màn hình hiển thị hệ thống chứng thực tỉnh Bà Rịa Vũng Tàu, nhập thông tin tài khoản đăng nhập gồm địa chỉ mail công vụ và mật khẩu đăng nhập mail công vụ. Tiếp theo click vào nút "Đăng nhập" để vào hệ thống.

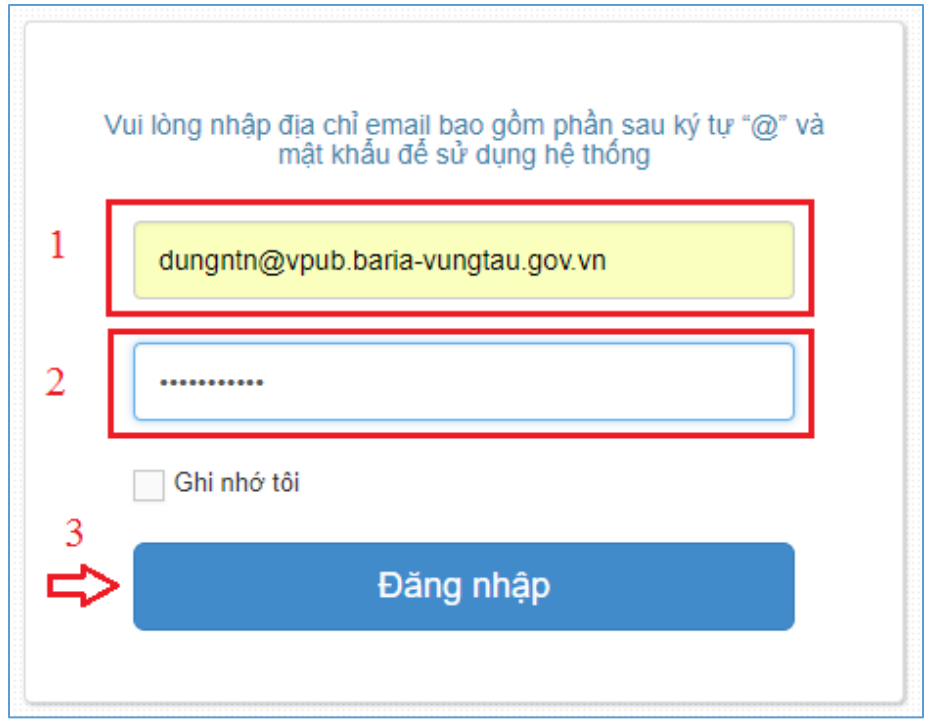

Sau khi đăng nhập thành công sẽ hiển thị nội dung như hình dưới đây:

| 🖵 Hệ thống theo dõi t           | thực hiện chỉ đạo điều hành của UBND tỉnh                                                                                                    | Tìm kiếm 🛛 🔾 🔇            | 夹 🦸 🕕 Xin chào,<br>Nguyễn Thị Ngọc Dung 🍸  |
|---------------------------------|----------------------------------------------------------------------------------------------------|---------------------------|--------------------------------------------|
| 倄 Trang chủ                     |                                                                                                    | 0                         | 25                                         |
| 🔊 Văn bản chỉ đạo 178 🗸         |                                                                                                    |                           |                                            |
| 📰 Nhiệm vụ, công vi35 🗸         | Ninem vụ can duyệt Ninem vụ dang xư ry                                                                                                    | Ninêm và buoi trộp        |                                            |
| <b>.⊪II</b> Báo cáo, thống kê ∨ | ≓ Có 34 nhiệm vụ, công việc cần xử lý, theo dõi                                                                                                    | Lọc theo 🗸 Sắp xếp theo 🗸 | Tuần Tháng Năm                             |
| <b>Q</b> Tra cứu, tìm kiếm      |                                                                                                    |                           |                                            |
| 0                               | a) Tổ chức thực hiện chỉ đạo nêu tại Khoản 2 Thông báo số 590-TB/TU n                                                                                                    | Đợi xử lý<br>🗩 Thảo luận  | 0 Đã phân công<br>0 Đang xử lý             |
|                                 | <ul> <li>e) Chủ trì, phối hợp với các sở ngành và các huyện, thành phố kiếm tra,</li> <li>a) 3481/UBND-VP - Tăng cường triển khai ứng dụng công nghệ thông tin và năng c</li> <li>A) Xữ lý chính: Sở Thông tin và Truyền thông</li> <li>A) Theo dõi: Ban giám đốc - A) Phó giám đốc [Nguyễn Thị Ngọc Dung]</li> <li>À) Hạn xử lý: 3 ngày</li> </ul> | Đợi xử lý<br>🗩 Thảo luận  | 0 Chờ duyệt<br>0 Lhờ duyệt<br>0 Hoàn thành |
|                                 | Sở Thông tin và Truyền thông có trách nhiệm tổng hợp báo cáo và có đá                                                                                                    | Đợi xử lý<br>🗩 Thảo luận  | •                                          |

Để đăng xuất khỏi hệ thống người dùng click vào mũi tên hướng xuống màu trắng ở góc trên bên phải màn hình, sau đó click vào nút "Đăng xuất".

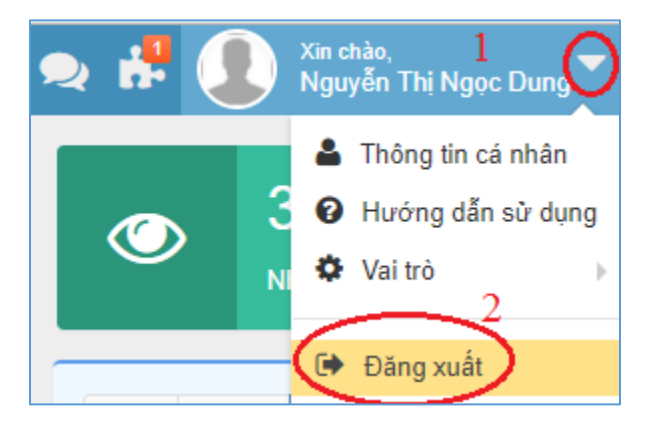

#### 2. Chức năng thảo luận trao đổi:

Đây là chức năng cho phép người giao nhiệm vụ, công việc và người nhận xử lý nhiệm vụ, công việc có thể trao đổi qua lại trong suốt quá trình xử lý nhiệm vụ, công việc.

Để có thể sử dụng chức năng này, người dùng click chọn nhiệm vụ cần trao đổi thông tin để hiển thị nội dung chi tiết của nhiệm vụ, nhập thông tin cần trao đổi vào ô "Nội dung thảo luận..." sau đó nhấn Enter để gửi nội dung này. Tất cả thông tin thảo luận của các bên sẽ được hiển thị đầy đủ để các bên liên quan có thể theo dõi.

| 🖵 Hệ thống theo dõi     | thực hiện chỉ đạo                                                                                                    | Tìm kiếm                                                 | ्व 🔮 🗢 🚼 👤                                    | Xin chảo,<br>Nguyễn Thị Ngọc Dung ❤ |              |  |  |  |  |  |
|-------------------------|----------------------------------------------------------------------------------------------------|----------------------------------------------------------|-----------------------------------------------|-------------------------------------|--------------|--|--|--|--|--|
| 倄 Trang chù             | 🗲 Quay lại 🗘 Đôn đơ                                                                                                    | ốc 🔳 🗸                                                   |                                               |                                     | <b>←</b> → ⊠ |  |  |  |  |  |
| 🕤 Văn bản chỉ đạo 🔞 🗸   | Người chỉ đạo:                                                                                                    | 🌢 Phó chủ tịch UBND [Đặng Minh Thông]                    | Đơn vị:                                       | UBND tỉnh Bà Rịa - Vũng Tàu         |              |  |  |  |  |  |
| 📑 Nhiệm vụ, công v3 🗸 🗸 | Người phê duyệt kết                                                                                                    | quả: 🛔 Phó giám đốc [Nguyễn Thị Ngọc Dung]               | Phòng ban:                                    | Ban giám đốc                        |              |  |  |  |  |  |
| Nhiệm vụ được giao      | Thông tin theo do                                                                                                    | õi văn bản                                               |                                               |                                     |              |  |  |  |  |  |
| » Nhiệm vụ đã phân công | Nội dung công việc                                                                                                    | Sở Thông tin và Truyền thông trình báo cáo phát triển Ch | ính phủ điện tử cho VPUB theo đúng thời gia   | in quy định                         |              |  |  |  |  |  |
| Phê duyệt 1             | Xử lý chính                                                                                                    | 📕 Sở Thông tin và Truyền thông                           |                                               |                                     |              |  |  |  |  |  |
| Nhiệm vụ phối hợp       | Phối hợp xử lý                                                                                                    |                                                          |                                               |                                     |              |  |  |  |  |  |
| Nhiệm vụ cần theo dõi 3 | Đơn vị theo dối                                                                                                    | 🚢 Chuyên viên [Dao Van Trung]                            |                                               |                                     |              |  |  |  |  |  |
| Nhiệm vụ quá hạn        | Hạn xử lý                                                                                                    | 04/08/2017                                               |                                               |                                     |              |  |  |  |  |  |
| III Báo cáo, thống kê ∨ | Trạng thái                                                                                                    | Đợi xử lý                                                |                                               |                                     |              |  |  |  |  |  |
| O Tra cứu, tìm kiếm     | 3 thảo luận                                                                                                    |                                                          |                                               |                                     |              |  |  |  |  |  |
| (%)                     | Phó giám đốc(N                                                                                                    | guyễn Thị Ngọc Dung) Phân công theo dõi công việc: Báo c | cáo phát triển Chính phủ điện từ Quý II năm 2 | 2017                                | ~            |  |  |  |  |  |
|                         | Thích + 3 Tháng 8, lúc 16:16 Nguyễn Thi Ngọc Dung Đề nghi Sở TTTT gửi báo cáo sóm cho vpub Thích + 19 giờ trước Sở Thông tin và Truyền thông Sở TTTT sẽ gửi báo cáo vào ngày mai Thích + 19 giờ trước |                                                          |                                               |                                     |              |  |  |  |  |  |
|                         | Nội dung thảo                                                                                                    | luận Nhập nội dung thảo luận và nhấn l                   | Enter để gửi                                  |                                     | <i>ii</i>    |  |  |  |  |  |

# II. <u>DÀNH CHO CÁN BỘ CÔNG CHỨC VIÊN CHỨC VPUB:</u>

#### 1. Tiếp nhận văn bản được chuyển sang từ phần mềm eOffice:

Những văn bản đi do cán bộ công chức vpub soạn trên eOffice sẽ được tự động chuyển sang danh sách "Tiếp nhận văn bản" trên chỉ đạo điều hành. Danh sách này sẽ được tự động cập nhật liên tục khi có dữ liệu văn bản đi mới phát sinh trên phần mềm eOffice. Click vào biểu tượng bàn tay màu xanh lá cây có ngón tay cái hướng lên để tiếp nhận văn bản và tiếp tục phân nhiệm vụ cần theo dõi. Click vào biểu tượng thùng rác màu đỏ để xóa văn bản. Click vào biểu tưởng bàn tay màu xanh dương có ngón tay cái hướng xuống để từ chối tiếp nhận văn bản.

| 🖵 Hệ thống theo dõi thực hiện chỉ đạo điều hành của UBND tỉnh Tìm kiểm |                                           |       |                      |                                                                                                    |                       |             |      | Xii<br>Ng                                       | n chào,<br>guyễn Thị Ngọc Dung 🔻 |  |
|------------------------------------------------------------------------|-------------------------------------------|-------|----------------------|----------------------------------------------------------------------------------------------------|-----------------------|-------------|------|-------------------------------------------------|----------------------------------|--|
| 🕷 Trang chủ                                                            | <b>C</b> Làr                              | n mới |                      |                                                                                                    |                       |             |      |                                                 |                                  |  |
| O Văn bản chỉ đạo 100 √ Văn bản chỉ đạo                                | ™ ✓ Tất cả                                |       |                      | C <sup>a</sup> Q                                                                                        | C <sup>®</sup> Q Hiểr |             |      | Hiển thị 1 - 20 trong tổng số 159 🖌 🖓 Tiấn nhân |                                  |  |
| » Tiếp nhận văn bản 155                                                | » Tiếp nhận văn bản 🚯 🗌 # Kí hiệu văn bản |       |                      |                                                                                                    |                       | Ngày văn bả | n Ti | rạng thái                                       | văn bản                          |  |
| Tạo văn bản chỉ đạo 1                                                  |                                           |       | Ngưng ho<br>của tỉnh | Ngưng hoạt động website Chỉ cục quản lý thị trưởng và rà soát website của các cơ quan nhà nước của tình |                       | 27/07/2017  | С    | hờ tiếp nhận                                    |                                  |  |
| Nhiệm vụ, công vi 33 v                                                 |                                           |       | cấp kinh p           | hí dự toán chương trình công nghệ thông tin của huyện Long Điển năm 2017.                               |                       | 27/07/2017  | С    | xóa vă                                          | n bản                            |  |
| <b> ₁  </b> Báo cáo, thống kê ∨                                        |                                           |       | Tổ chức H            | ội thảo công nghệ thông tin                                                                             |                       | 25/07/2017  | С    | hờ tiếp nhận                                    |                                  |  |
| O Tra cứu, tìm kiếm                                                    |                                           |       | Tổ chức H            | ội thảo công nghệ thông tin                                                                             |                       | 25/07/2017  | С    | hờ tiếp nhận                                    |                                  |  |
| (                                                                      |                                           |       | Tổ chức H            | ội thảo công nghệ thông tin                                                                             |                       | 25/07/2017  | С    | hờ tiếp nhận                                    |                                  |  |
| -                                                                      |                                           |       |                      |                                                                                                    |                       |             |      |                                                 |                                  |  |

#### 2. Tạo văn bản chỉ đạo:

Để tạo văn bản chỉ đạo từ văn bản đã được tiếp nhận từ phần mềm eOffice, click vào menu "Tạo văn bản chỉ đạo" trên cây menu bên trái màn hình, sau đó click vào văn bản, tiếp đến click vào nút "Phân công" trên form hiển thị thông tin của văn bản cần chỉ đạo.

| Ţ        | Hệ thống theo dõi        | thực hiện chỉ đạo điều hành của UBNI                                                          | ) tỉn  | h                    | Tîm kiếm                             | Q 🔇 奐                      | Xin chào,<br>Nguyễn Thị N   | Ngọc Du  |            |
|----------|--------------------------|-----------------------------------------------------------------------------------------------|--------|----------------------|--------------------------------------|----------------------------|-----------------------------|----------|------------|
| <b>^</b> | Trang chủ                | + Tạo chỉ đạo                                                                                 | BL     | ưu 🤄 Phân có         |                                      |                            |                             |          | ×          |
| O        | Văn bản chỉ đạo 🔞 🗸      | Từ khóa tìm kiếm Q                                                                            | Số     | ˈký hiệu (*):        | 3<br>1773/QÐ-UBND                    | Ngày văn bản (*):          | 30/07/2016                  |          | <b>611</b> |
|          | Tiếp nhận văn bản 🛛 🐠    | • 1773/QĐ-UBND 30/07/2016                                                                     | т      | rích yếu (*):        | Phê duyệt kế hoạch lựa chọn nhà thầu | u công tác duy trì hệ thốr | ng phòng chống virus máy tí | inh cho  | các co     |
| »        | Tạo văn bản chỉ đạo<br>1 | Phê duyệt kế hoạch lựa chọn nhà thầu công tác duy trì hệ thống phòng chống virus máy tính cho | $\geq$ |                      | quan nina nooc inuge rinn nam 2010   |                            |                             |          |            |
|          | Văn bản đã chỉ đạo 23    | các cơ quan Nhà nước thuộc Tỉnh năm 2016                                                      |        |                      |                                      |                            | Hiện thị thêm nhiều trườ    | ờng thôn | g tin hơ   |
|          | Nhiệm vụ, công vi36 🗸    | 2                                                                                             | 0      | Tài liệu đính kèn    | n                                    |                            |                             |          |            |
| hi       | Báo cáo, thống kê 🗸 🗸 🗸  |                                                                                               | 0 Ta   | ải tài liệu đính kèm |                                      |                            |                             |          |            |
| ۹        | Tra cứu, tìm kiếm        |                                                                                               |        | Tên tài liệu         |                                      |                            |                             | Tải      | Xóa        |
|          | 0                        |                                                                                               | Þ      | QÐ_1773_1.PDF        | -                                    |                            |                             | 2        |            |
|          |                          |                                                                                               |        |                      |                                      |                            |                             |          |            |

Sau khi click chọn người chỉ đạo văn bản, click vào nút "Phân nhiệm vụ, công việc".

| 🗲 Quay lại < Ban hà                                                            | inh            |                      |                        |           | × |  |  |  |  |  |  |
|--------------------------------------------------------------------------------|----------------|----------------------|------------------------|-----------|---|--|--|--|--|--|--|
| Người chỉ đạo:                                                                 | Phó c          | hủ tịch UBND (Đặng I | Minh Thông) 🗴 Thay đổi |           |   |  |  |  |  |  |  |
| Người phê duyệt kết quả Phó giám đốc (Nguyễn Thị Ngọc Dung) × Thay đổi<br>(*): |                |                      |                        |           |   |  |  |  |  |  |  |
|                                                                                | + Phân         | nhiệm vụ, công việc  | Þ                      |           |   |  |  |  |  |  |  |
| # Xử lý chính                                                                  | Phối hợp xử lý | Người theo dõi       | Nội dung công việc     | Hạn xử lý |   |  |  |  |  |  |  |
| Không có dữ liệu để hiển                                                       | thị            |                      |                        |           |   |  |  |  |  |  |  |
|                                                                                |                |                      |                        |           |   |  |  |  |  |  |  |
|                                                                                |                |                      |                        |           |   |  |  |  |  |  |  |
|                                                                                |                |                      |                        |           |   |  |  |  |  |  |  |

Màn hình "Thêm công việc" hiển thị, chọn đơn vị xử lý chính, chọn đơn vị phối hợp xử lý (nếu có), chọn hạn xử lý (bỏ trống nếu như nhiệm vụ không có hạn xử lý), nhập nội dung công việc, tiếp đến là click vào nút "Lưu" để lưu thông tin nhiệm vụ vào cơ sở dữ liệu.

| Thêm công việc           | ×                                                                                                    |
|--------------------------|----------------------------------------------------------------------------------------------------|
| Xử lý chính (*): 1       | Sở Thông tin và Truyền thông 🗙 + Thêm                                                                                                    |
| Phối hợp xử lý:          | + Chọn phòng, đơn vị hoặc người thực hiện                                                                                                    |
| Người theo dõi:          | Phó giám đốc (Nguyễn Thị Ngọc Dung) 🗙 Thay đổi                                                                                                    |
| Hạn xử lý: 2             | 04/08/2017                                                                                                    |
| Nội dung công việc:<br>3 | Sở Thông tin và Truyền thông chịu trách nhiệm tố chức lựa chọn nhà<br>thầu theo kế hoạch lựa chọn nhà thầu được duyệt nhằm đảm bảo tuân<br>thủ các quy định hiện hành. |
|                          | ❶ Tải tài liệu đính kèm                                                                                                    |
|                          | 4 🕒 Lưu 🖹 Lưu và đóng 🗙 Đóng                                                                                                    |

Để có thể giao nhiệm vụ, công việc đến cho cơ quan, đơn vị cần phải ban hành nhiệm vụ, công việc này. Click vào nút "Ban hành", hộp thoại xác nhận việc ban hành văn bản hiển thị, click vào nút "Đồng ý" để gửi đến các cơ quan đơn vị.

| ٦ŀ | lệ thống theo dõi thực hiện chỉ đạo điều hài | nh của UBND tỉnh                                                    | Tìm kiếm                                                         | Q 😵 😞                                          |
|----|----------------------------------------------|---------------------------------------------------------------------|------------------------------------------------------------------|------------------------------------------------|
| *  | + Tạo chỉ đạo                                | ← Quay lại ← Ban hành 1                                             |                                                                  |                                                |
| 0  | Từ khóa tìm kiểm 🔍                           | Người chỉ đạo:                                                      | Phó chủ tịch UBND (Nguyễn Thành Lo                               | ng) 🗙 Thay đổi                                 |
|    |                                              | Người phê duyệt kết quả (*):                                        | Phó giám đốc (Nguyễn Thị Ngọc Dung<br>+ Phân nhiệm vụ, cóng việc | ) 🗙 Thay đổi                                   |
| -0 |                                              | Ban hành                                                            | ×                                                                | g việc<br>à Truyền thông chịu trá              |
|    |                                              | Bạn có chắc chắn muốn ban hành v<br>Sau khi ban hành văn bản sẽ đượ | răn bản này không?<br>vc chuyển đến các đơn vị xử lý.            | hầu theo kế hoạch lựa<br>ằm đảm bảo tuân thủ c |
|    |                                              |                                                                     | 2 v Đồng ý × Bỏ qua                                              |                                                |

Văn bản sau khi ban hành xong sẽ chuyển qua danh sách "Văn bản đã chỉ đạo".

#### 3. Xem danh sách văn bản đã chỉ đạo:

# Chức năng này dành cho người chỉ đạo văn bản, người phê duyệt kết quả, người soạn thảo văn bản.

Để xem danh sách văn bản đã chỉ đạo, click vào menu "Văn bản đã chỉ đạo" bên trái màn hình. Cột "Trạng thái" hiển thị trạng thái xử lý văn bản của người phân nhiệm vụ, công việc. Cột "Xử lý chính" hiển thị thông tin người được giao xử lý chính nhiệm vụ, công việc và trạng thái xử lý văn bản của người này.

Các trạng thái xử lý văn bản chỉ đạo của người ban hành gồm có: Đang xử lý, Đã xử lý, Hoàn thành

Các trạng thái của nhiệm vụ mà cơ quan, đơn vị được giao xử lý gồm có: Đợi xử lý, Đang xử lý, Đã hoàn thành (nhiệm vụ đã trình nhưng chưa được duyệt), Hoàn thành (nhiệm vụ đã được duyệt), Mới tạo ( nhiệm vụ vừa được bổ sung nhưng chưa ban hành), Thu hồi (nhiệm vụ được thu hồi bởi người phân công nhiệm vụ), Trả lại (nhiệm vụ bị người giao xử lý chính trả lại).

| 🖵 Hệ thống theo dõi              | thự | rc hiện chỉ đạ | ạo điều hành của UBND tỉnh                                                                                                    | Tìm kiếm                | ् ଓ 🗢 👫 🚺                                                                                | Xin chào,<br>Nguyễn Thị |                        |
|----------------------------------|-----|----------------|----------------------------------------------------------------------------------------------------|-------------------------|------------------------------------------------------------------------------------------|-------------------------|------------------------|
| 倄 Trang chủ                      |     |                |                                                                                                    |                         |                                                                                          |                         |                        |
| Văn bản chỉ đạo 100 v            |     | Đang xử lý     | Tìm kiếm     Q                                                                                                    |                         | Hiển thị 1 - 20 trong tổng số 27                                                         | ₩ < 1                   | > N 2                  |
| Tiếp nhận văn bản 🛛 🚺            |     |                |                                                                                                    |                         | w                                                                                        | Ngày văn                | <b>T</b>               |
| Tạo văn bản chỉ đạo              | #   | Số ký hiệu     | Trich yêu                                                                                                    | Người soạn thảo         | Xử lý chinh                                                                              | bản                     | Trạng thái             |
| » Văn bản đã chỉ đạo 🛛 24        | 1   | 326/TB-UBND    | Kết luận của đồng chí Đặng Minh Thông, Phó Chủ tịch UBND tỉnh tại<br>cuộc họp nghẹ báo cáo về dự thảo Kiến trúc Chính quyền điện tử tỉnh | Nguyễn Thị Ngọc<br>Dung | Đợi xử tý 📕 Sở Thông tin và Truyền thông                                                 | 10/07/2017              | Đang xử lý             |
| 📰 Nhiệm vụ, công vi🗐 🗸           |     |                | Bà Rịa – Vũng Tàu<br>Trang thái                                                                                                    | xử lý văn bản           | Trang thái                                                                               | vis his units           |                        |
| [ <u>III</u> Báo cáo, thống kê ∨ |     |                | của người<br>nhiệm vụ,                                                                                                    | được giao<br>công việc  | <ul> <li>Đợi xử lý</li></ul>                                                             | bản của ng              | nrời phân<br>công việc |
| <b>Q</b> Tra cứu, tìm kiếm       |     |                |                                                                                                    |                         | thong (Hạn xư ly: 31/07/2017)                                                            |                         |                        |
|                                  | 2   | 6305/UBND-VP   | Đề xuất về kế hoạch lựa chọn nhà thầu mua sắm trang thiết bị phần<br>cứng lấy ý kiến người dân cho Sở Y tế năm 2017                      | Nguyễn Thị Ngọc<br>Dung |                                                                                          | 10/07/2017              | Đang xử lý             |
|                                  | 3   | 5008/UBND-VP   | lập báo cáo về phương án triển khai truyền dẫn, phát sóng kênh truyền<br>hình địa phương trên hạ tầng truyền hình số mặt đất             | Nguyễn Thị Ngọc<br>Dung | <ul> <li>Đợi xử lý 🗒 Sở Thông tin và Truyền<br/>thông (Hạn xử lý: 16/08/2017)</li> </ul> | 02/06/2017              | Đang xử lý             |
|                                  | 4   | 3493/UBND-VP   | chủ trương triển khai bảo đảm an toàn thông tin mạng                                                                                     | Nguyễn Thị Ngọc<br>Dung | ▶ Hoàn thành                                                                             | 26/04/2017              | Đã xử lý               |

**3.1.** Xem thông tin xử lý nhiệm vụ của văn bản chỉ đạo đã ban hành: Để xem thông tin xử lý nhiệm vụ của văn bản chỉ đạo đã ban hành, click chọn văn bản muốn xem thông tin để hiển thị chi tiết văn bản, sau đó click vào nút "Theo dõi".

| 🖵 Hệ thống theo dõi                    | c hiện chỉ đạo điể | tỉnh 🔤                                                 | Fìm kiếm             | Q 🔮 👤                                                     | . 👭 🌒                                                                                                    | Xin chào,<br>Nguyễn Thị Ngọc Dung 🔻 |            |            |                       |
|----------------------------------------|--------------------|--------------------------------------------------------|----------------------|-----------------------------------------------------------|----------------------------------------------------------------------------------------------------|-------------------------------------|------------|------------|-----------------------|
| 倄 Trang chù                            | ¢ (                | Quay lại 🕇 Bổ sung nh                                  | iệm vụ               | 👍 Theo dõi                                                |                                                                                                    |                                     |            |            | ♦ → X                 |
| 🕤 Văn bản chỉ đạo 🔞 🗸                  | 압                  | 130/BC-UBND - 20/0                                     | 7/2017]              | Báo cáo phát t                                            | riên Chinh phủ điện từ Quý II năm 2017                                                                      | ,                                   |            |            |                       |
| Tiếp nhận văn bản 1                    |                    | BC_130_1.PDF                                           | 0                    |                                                           |                                                                                                    |                                     |            |            |                       |
| Tạo văn bản chỉ đạo 🛛 🔒                |                    | aive                                                   |                      |                                                           |                                                                                                    |                                     |            |            |                       |
| » Văn bản đã chỉ đạo 30                |                    | Thông tin văn bản ch                                   | ỉ đạo điề            | u hành                                                    |                                                                                                    |                                     |            |            | Xem thông tin văn bản |
| 📰 Nhiệm vụ, công vi35 🗸                |                    | Nội dung chỉ đạo                                       |                      |                                                           |                                                                                                    |                                     |            |            |                       |
| <mark>∣.lll</mark> Báo cáo, thống kê ∨ |                    | Người chỉ đạo:                                         |                      | 🛔 Phó                                                     | chủ tịch UBND [Đặng Minh Thông]                                                                             |                                     |            |            |                       |
| <b>Q</b> Tra cứu, tìm kiếm             |                    | Người phê duyệt kết qu                                 | iå:                  | 👗 Phó                                                     | giám đốc [Nguyễn Thị Ngọc Dung]                                                                             |                                     |            |            |                       |
| •                                      | 1                  | 🖁 Danh sách bảng phâ                                   | n công c             | ông việc                                                  |                                                                                                    |                                     |            |            |                       |
|                                        | #                  | Xử lý chính                                            | Phối<br>hợp<br>xử lý | Người theo dối                                            | Nội dung công việc                                                                                          | Ngày giao                           | Hạn xử lý  | Trạng thái |                       |
|                                        | 1                  | <ul> <li>Bở Thông tin và<br/>Truyền thông</li> </ul>   |                      | ▶ ▲ Chuyên<br>viên [Dao Van<br>Trung]                     | Sở Thông tin và Truyền thông trình báo cáo phát t<br>Chính phủ điện từ cho VPUB theo đúng thời gian<br>định | triển 03/08/2017<br>quy             | 04/08/2017 | Đợi xử lý  | C & 9                 |
|                                        | 2                  | <ul> <li>B Sở Thông tin và<br/>Truyền thông</li> </ul> |                      | <ul> <li>A Chuyên<br/>viên [Dao Van<br/>Trung]</li> </ul> | Sở TTTT Báo cáo kết quả thực hiện                                                                           | 08/08/2017                          | 14/08/2017 | Đợi xử lý  | C & O                 |

Thông tin xử lý các nhiệm vụ của văn bản được hiển thị như hình bên dưới.

| 🖵 Hệ thống theo dõi                                                                       | thực hiện chỉ đạo điều hành của UBND tỉnh 🛛 Tìm kiếm 🔍 🤩 👷 👬 🗶 Xm chảo, Nguyễn Thi Ngọc Dung 🕇                                                                                                    |
|-------------------------------------------------------------------------------------------|----------------------------------------------------------------------------------------------------|
| 倄 Trang chủ                                                                               | ← Quay lại                                                                                                    |
| 🕤 Văn bản chỉ đạo 🔟 🗸                                                                     | ☆ [130/BC-UBND - 20/07/2017] Báo cáo phát triển Chính phủ điện từ Quý II năm 2017                                                                                                    |
| Tiếp nhận văn bản (12<br>Tạo văn bản chỉ đạo (18)                                         | Bc_130_1.PDF<br>▲ Tải về Thông tin xử lý của văn bản có 2<br>nhiệm vụ được ban hành                                                                                                    |
| » Văn bản đã chỉ đạo 3 🕄                                                                  | QC Thông tin xử lý                                                                                                    |
| Nhiệm vụ, công viễs v       Inh     Báo cáo, thống kê     v       Q     Tra cứu, tìm kiếm | <ul> <li>Phó giám đốc [Nguyễn Thị Ngọc Dung] (Xử lý chính (<br/>Trực thuộc: ]] Trung tàm công bảo - Tin học - Ban giảm đốc</li> <li>O 30/08/2017 lúc 16:16:26 (5 naày trước) Đả dao</li> <li>Chuyên viên [Sở Thông tin và Truyền thông] (Xử lý chính (<br/>Trực thuộc: ]] Sở Thông tin và Truyền thông - Văn phòng</li> <li>Chuyên viên [Dao Van Trung] (Theo đối<br/>Trực thuộc: ]] Trung tàm công báo - Tin học - Phòng CNIT</li> <li>Thông tin về người phụ trách theo đõi nhiệm vụ, công việc</li> </ul> |
|                                                                                           | <ul> <li>Phó giám đóc [Nguyên Thị Ngọc Dung] Xử ý chính</li> <li>Trực thuộc: 🗐 Trung tâm công bảo - Tin học - Ban giám đốc</li> <li>O 08/08/2017 lúc 14:37:53 (1 phút trước) Đả giao</li> <li>Chuyên viên [Số Thông tin và Truyền thông] Xử ý chính</li> <li>Trực thuộc: 🗒 Sở Thông tin và Truyền thông - Văn phông</li> <li>Chuyên viên [Dao Van Trung] Theo đối</li> <li>Trực thuộc: 📓 Trung tâm công báo - Tin học - Phòng CNTT</li> </ul>                                                                |

3.2. Thêm nhiệm vụ, công việc vào văn bản chỉ đạo đã ban hành: Để thêm nhiệm vụ, công việc vào văn bản chỉ đạo đã ban hành, click chọn văn bản để hiển thị thông tin chi tiết của văn bản, sau đó click vào nút "Bổ sung nhiệm vụ"

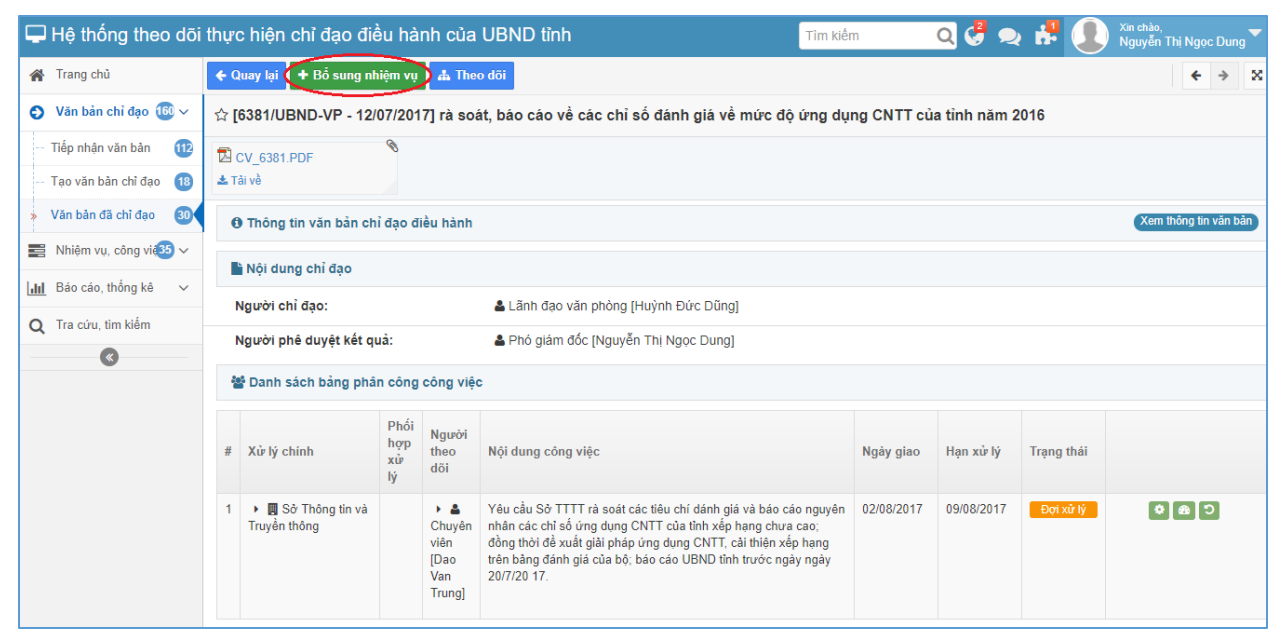

Cửa sổ popup "Thêm công việc" hiển thị, nhập các thông tin công việc cần bổ sung và click vào nút "Lưu và đóng" để lưu thông tin vào cơ sở dữ liệu.

| 🖵 Hệ thống theo dõi thực hiện chỉ đạo điều hàr                                                                                                    | nh của UBND tỉnh    | Tìm kiếm 🔍 🥰 ᆽ                                               | ÷. | Xin chào,<br>Nguyễn Thị Ngọc Dung 🔻 |
|----------------------------------------------------------------------------------------------------|---------------------|--------------------------------------------------------------|----|-------------------------------------|
| 🚷 Trang chủ 🗲 Quay lại 🕈 Bổ sung nhiệm vụ                                                                                                    |                     |                                                              |    | € ⇒ 5                               |
| S Văn bản chỉ đạo                                                                                                    | Thêm công việc      |                                                              | ×  |                                     |
| Tiếp nhận văn bản 1 🔀 CV_6381.PDF                                                                                                    |                     |                                                              |    |                                     |
| Tạo văn bản chỉ đạo 👔 📥 Tải về                                                                                                    | Xử lý chính (*):    | Sở Thông tin và Truyền thông × + Thêm                        |    |                                     |
| » Văn bản đã chỉ đạo 30 Thông tin văn bản chỉ đạo đ                                                                                                    | Phối hợp xử lý:     | + Chan phòng đơn vị boặc người thực biên                     |    | Xem thông tin văn bản               |
| Nhiệm vụ, công việ30 ∨                                                                                                    |                     | · chộn phống, đơn vị noặc người thiện                        |    |                                     |
| Image: Image of the second second | Người theo dõi:     | Chuyên viên (Dao Van Trung) 🙁 Thay đổi                       |    |                                     |
| Q Tra cứu, tìm kiếm                                                                                                    | Hạn xử lý:          | 16/08/2017                                                   |    |                                     |
| Người phê đuyệt kết quả.                                                                                                    |                     |                                                              | -  |                                     |
| 🚰 Danh sách bảng phân công                                                                                                    | Nội dung công việc: | Sở TTTT gửi báo cáo về <u>VPUB</u> tỉnh, hạn chót 16/08/2017 |    |                                     |
| # Xử lý chính Phối<br>hợp<br>xử<br>lý<br>1 → ■ Sở Thông tin và                                                                                                    |                     | S Tải tài liệu đình kêm                                      |    | hái                                 |
| Truyên thông                                                                                                    |                     | 🖹 Lưu và đóng 🗴 Đối                                          | ng |                                     |

Công việc, nhiệm vụ mới sau khi được bổ sung sẽ được hiển thị trong "Danh sách bảng phân công công việc" với trạng thái là "Mới tạo". Người phân công nhiệm vụ có thể ban hành nhiệm vụ, cập nhật thông tin hay xóa nhiệm vụ vừa bổ sung với thao tác click vào các biểu tượng tương ứng như hình bên dưới.

| 🖵 Hệ thốn                          | Hệ thống theo dõi thực hiện chỉ đạo điều hành của UBNI |            |            |                                                        |                   |                                                                                     | UBND tỉnh                                                                                                    | m kiếm                             | Q 🔮 契      | · 👭 🌒                          | Xin chào,<br>Nguyễn Thị Ngọc Dung             |  |
|------------------------------------|--------------------------------------------------------|------------|------------|--------------------------------------------------------|-------------------|-------------------------------------------------------------------------------------|----------------------------------------------------------------------------------------------------|------------------------------------|------------|--------------------------------|-----------------------------------------------|--|
| 倄 Trang chủ                        |                                                        |            | <b>¢</b> 0 | Quay lại 🕇 Đổ sung nh                                  | iệm vụ            | 🚠 The                                                                               | o dõi                                                                                                    |                                    |            |                                | <b>€</b> → 2                                  |  |
| Văn bản cl                         | hỉ đạo 1                                               | 0~         |            |                                                        |                   |                                                                                     |                                                                                                    |                                    |            |                                |                                               |  |
| - Tiếp nhận và                     | ăn bàn                                                 | 112        |            | Nội dung chỉ đạo                                       |                   |                                                                                     |                                                                                                    |                                    |            |                                |                                               |  |
| Tạo văn bản                        | n chỉ đạo                                              | 18         |            | Người chỉ đạo:                                         |                   |                                                                                     | 🛓 Lãnh đạo văn phòng [Huỳnh Đức Dũng]                                                                                                    |                                    |            |                                |                                               |  |
| » Văn bản đã                       | chỉ đạo                                                | 30         |            | Người phê duyệt kết qi                                 | uå:               |                                                                                     | 🛔 Phó giám đốc [Nguyễn Thị Ngọc Dung]                                                                                                    |                                    |            |                                |                                               |  |
| Nhiệm vụ, c                        | công vi                                                | <b>)</b> ~ | ł          | Danh sách bảng phâ                                     | n công            | công việc                                                                           | •                                                                                                    |                                    |            |                                |                                               |  |
| LIII Báo cáo, th<br>Q Tra cứu, tỉn | nống kê<br>m kiểm                                      | ~          | #          | Xử lý chính                                            | Phối<br>hợp<br>xử | Người<br>theo<br>dối                                                                | Nội dung công việc                                                                                                    | Ngày giao                          | Hạn xử lý  | Trạng thái                     |                                               |  |
| («                                 |                                                        |            |            |                                                        | lý                | doi                                                                                 |                                                                                                    |                                    |            |                                |                                               |  |
|                                    |                                                        |            | 1          | <ul> <li>B Sở Thông tin và<br/>Truyền thông</li> </ul> |                   | <ul> <li>Chuyên</li> <li>viên</li> <li>[Dao</li> <li>Van</li> <li>Trung]</li> </ul> | Yêu cầu Sở TTTT rà sát các tiêu chỉ dánh giá và bào cáo ng<br>nhân các chỉ số ving dung CNTT của tình xếp hạng chua cao<br>đồng thời đề xuất giải pháp ứng dung CNTT, cải thiện xếp hạ<br>trên bàng đánh giá của bộ; bảo cáo UBND tình trước ngày ng<br>20/7/20 17. | guyên 02/08/2017<br>;<br>ng<br>jây | 09/08/2017 | Đợi xử lý<br>Click ở<br>hành n | Click để xóa<br>nhiệm vụ<br>lễ ban<br>niệm vụ |  |
|                                    |                                                        |            | 2          | <ul> <li>B Sờ Thông tin và<br/>Truyền thông</li> </ul> |                   | ▶ ≗<br>Chuyên<br>viên<br>[Dao<br>Van<br>Trung]                                      | Sở TTTT gừi báo cáo về VPUB tỉnh, hạn chót 16/08/2017                                                                                                    |                                    | 16/08/2017 | Mới tạo                        | Click để cập nhật<br>thông tin nhiệm vụ       |  |

# 3.3. Đôn đốc nhiệm vụ, công việc:

Để đôn đốc nhiệm vụ, công việc người phân công công việc click chọn văn bản có nhiệm vụ, công việc cần đôn đốc để hiển thị thông tin chi tiết của văn bản. Trong danh sách bảng phân công công việc hiển thị danh sách các nhiệm vụ, công việc của văn bản, Click chọn vào biểu tượng đôn đốc phía sau nhiệm vụ cần đôn đốc.

| 🖵 Hệ thống theo dõi                   | i thự      | c hiện chỉ đạo điề                                     | èu hàn       | tỉnh                                                                 | Tìm kiếm                                                                                                | Q 🔮 👤                         | . 📲 👤      | Xin chào,<br>Nguyễn Thị Ngọc Dung |                       |  |  |
|---------------------------------------|------------|--------------------------------------------------------|--------------|----------------------------------------------------------------------|----------------------------------------------------------------------------------------------------|-------------------------------|------------|-----------------------------------|-----------------------|--|--|
| 倄 Trang chủ                           | <b>~</b> 0 | Quay lại 🕇 Bổ sung nh                                  |              | ← ⇒ 5                                                                |                                                                                                    |                               |            |                                   |                       |  |  |
| 🕤 Văn bản chỉ đạo 🔞 🗸                 | 口[         | 130/BC-UBND - 20/0                                     | 7/2017]      | Bào cào phát t                                                       | riên Chính phủ điện từ Quý II năm 20                                                                    | 17                            |            |                                   |                       |  |  |
| Tiếp nhận văn bản 1 12                |            | BC_130_1.PDF                                           |              |                                                                      |                                                                                                    |                               |            |                                   |                       |  |  |
| — Tạo văn bản chỉ đạo 🛛 🔒             |            |                                                        |              |                                                                      |                                                                                                    |                               |            |                                   |                       |  |  |
| » Văn bản đã chỉ đạo 30               | •          | Thông tin văn bản chi                                  | i đạo điề    | u hành                                                               |                                                                                                    |                               |            |                                   | Xem thông tin văn bản |  |  |
| 📑 Nhiệm vụ, công việ 35 🗸             |            | Nội dung chỉ đạo                                       |              |                                                                      |                                                                                                    |                               |            |                                   |                       |  |  |
| [ <mark>.Ⅲ</mark> Báo cáo, thống kê ∨ | 1          | Người chỉ đạo: 🔹 Phó chủ tịch UBND [Đặng Minh Thông]   |              |                                                                      |                                                                                                    |                               |            |                                   |                       |  |  |
| <b>Q</b> Tra cứu, tìm kiếm            |            | Người phê duyệt kết qu                                 | ià:          | 👗 Phó                                                                | giám đốc [Nguyễn Thị Ngọc Dung]                                                                         |                               |            |                                   |                       |  |  |
| •                                     | 9          | 🗳 Danh sách bảng phâi                                  | n công c     | ông việc                                                             |                                                                                                    |                               |            |                                   |                       |  |  |
|                                       |            |                                                        | Phối         |                                                                      |                                                                                                    |                               |            |                                   |                       |  |  |
|                                       | #          | Xử lý chính                                            | hợp<br>xử lý | Người theo dõi                                                       | Nội dung công việc                                                                                      | Ngày giao                     | Hạn xử lý  | Trạng thái                        | Đôn đốc               |  |  |
|                                       | 1          | <ul> <li>B Sở Thông tin và<br/>Truyền thông</li> </ul> |              | ▶ ♣ Chuyên<br>viên [Dao Van<br>Trung]                                | Sở Thông tin và Truyền thông trình báo cáo phá<br>Chính phủ điện tử cho VPUB theo đúng thời gia<br>định | át triển 03/08/2017<br>an quy | 04/08/2017 | Đợi xử lý                         | 0 8 0                 |  |  |
|                                       | 2          | ▶ ■ Sở Thông tin và<br>Truyền thông                    |              | <ul> <li>La Chuyên</li> <li>viên [Dao Van</li> <li>Trung]</li> </ul> | Sở TTTT Báo cáo kết quả thực hiện                                                                       | 08/08/2017                    | 14/08/2017 | Đợi xử lý                         | ¢ & C                 |  |  |

Cửa số popup đôn đốc nhiệm vụ xuất hiện. Nhập thông tin nội dung đôn đốc sau đó click vào nút "Đôn đốc" để gửi thông tin đôn đốc đến cơ quan đơn vị được giao nhiệm vụ. Nếu có văn bản đôn đốc nhiệm vụ thì click vào radio button "Đính kèm văn bản" và nhập đầy đủ thông tin văn bản đính kèm, nếu không thì click chọn vào "Đính kèm tập tin".

| 🖵 Hệ thống theo dõi                                  | i thực hiện chỉ đ                 | iạo điều hành             | của UBND tỉnh                                            | Tìm kiếm                        | Q 🔮 夹 👫    | Xin chảo<br>Nguyễ | p,<br>n Thị Ngọc Dung ❤ |
|------------------------------------------------------|-----------------------------------|---------------------------|----------------------------------------------------------|---------------------------------|------------|-------------------|-------------------------|
| 倄 Trang chù                                          | ← Quay lại + Bố<br>☆ [130/BC-UBN] | sung nhiệm vụ 4           | L Theo đối<br>áo cáo phát triển Chính phủ điện từ Quý II | nām 2017                        |            |                   | <b>€</b> → ⊠            |
| Văn bản chỉ đạo 160 ∨ Tiếp nhận văn bản 112          | BC_130_1.PDF                      | 🔅 Đôn đốc                 |                                                          |                                 |            | ×                 |                         |
| <ul> <li>» Văn bản đã chỉ đạo</li> <li>30</li> </ul> | O Thông tin văr                   | Nội dung:                 | Đề nghị Sở TTTT trình báo cáo                            |                                 |            |                   | thông tin văn bản       |
| ■ Nhiệm vụ, công vi<br>→ Báo cáo, thống kê →         | Nội dung chỉ<br>Người chỉ đạo:    |                           |                                                          |                                 |            |                   |                         |
| Q Tra cứu, tìm kiếm                                  | Người phê duy                     | Đính kèm:<br>Số ký hiệu : | 6306/ <u>UBND</u> -VP                                    | i kèm tập tin<br>Ngày văn bản : | 08/08/2017 | <b>m</b>          |                         |
|                                                      | # Xử lý chính                     | Trích yếu :               | Đề nghị Sở TTTT trình báo cáo Phát triển                 | n Chính phủ điện tử             |            |                   |                         |
|                                                      | 1 ► Sở Thôn<br>Truyền thông       |                           | Ø Tải tài liệu đính kèm         ☑ CV_6306.PDF            |                                 |            |                   | 6                       |
|                                                      | 2 ▶ 🖪 Sở Thôn<br>Truyền thông     |                           |                                                          |                                 | Ø Đôn đồ   | × Đóng            | 80                      |

Sau khi đôn đốc thành công sẽ xuất hiện thông báo như hình bên dưới

| 🖵 Hệ thống theo dõi                   | 🖵 Hệ thống theo dõi thực hiện chỉ đạo điều hành của UBND tỉnh 🛛 Tim kiếm 🔍 🖑 夹 梯 💽 <sup>Xin chảo,</sup> Nguyển Thi Ngoc Dung |                                                      |                                                                                                    |                                                           |                                                                                                    |            |            |            |                       |  |  |  |
|---------------------------------------|----------------------------------------------------------------------------------------------------|------------------------------------------------------|----------------------------------------------------------------------------------------------------|-----------------------------------------------------------|----------------------------------------------------------------------------------------------------|------------|------------|------------|-----------------------|--|--|--|
| 倄 Trang chủ                           | ¢                                                                                                    | Quay lại 🕇 Đổ sung nh                                | iệm vụ                                                                                                    | 🛦 Theo dõi                                                |                                                                                                    |            |            |            | <b>+</b> → ×          |  |  |  |
| 🕤 Văn bản chỉ đạo 🔞 🗸                 | 17                                                                                                    | [130/BC-UBND - 20/0                                  | 130/BC-UBND - 20/07/2017] Bào cào phát triển Chính phủ điện từ Quý II năm 2017 Công việc đã được độn đốc thành công |                                                           |                                                                                                    |            |            |            |                       |  |  |  |
| — Tiếp nhận văn bản 🛛 1 12            |                                                                                                    | BC_130_1.PDF                                         | 10                                                                                                    |                                                           |                                                                                                    |            | _          |            | -                     |  |  |  |
| Tạo văn bản chỉ đạo 🛛 18              |                                                                                                    | Turve .                                              |                                                                                                    |                                                           |                                                                                                    |            |            |            |                       |  |  |  |
| » Văn bản đã chỉ đạo 30               |                                                                                                    | D Thông tin văn bản ch                               | ỉ đạo điể                                                                                                    | u hành                                                    |                                                                                                    |            |            |            | Xem thông tin văn bản |  |  |  |
| 📰 Nhiệm vụ, công vi35 🗸               |                                                                                                    | Nội dung chỉ đạo                                     |                                                                                                    |                                                           |                                                                                                    |            |            |            |                       |  |  |  |
| 📶 Báo cáo, thống kê 🗸 🗸               |                                                                                                    | Người chỉ đạo: & Phó chủ tịch UBND (Đặng Minh Thông) |                                                                                                    |                                                           |                                                                                                    |            |            |            |                       |  |  |  |
| Q Tra cứu, tìm kiếm                   |                                                                                                    | Người phê duyệt kết qu                               | uà:                                                                                                    | 🐣 Phó                                                     | giám đốc [Nguyễn Thị Ngọc Dung]                                                                                    |            |            |            |                       |  |  |  |
| •                                     |                                                                                                    | 📽 Danh sách bảng phâ                                 | n công c                                                                                                    | ông việc                                                  |                                                                                                    |            |            |            |                       |  |  |  |
|                                       | #                                                                                                    | Xử lý chính                                          | Phối<br>hợp<br>xử lý                                                                                                | Người theo dõi                                            | Nội dung công việc                                                                                                 | Ngày giao  | Hạn xử lý  | Trạng thái |                       |  |  |  |
|                                       | 1                                                                                                    | <ul> <li>Bở Thông tin và<br/>Truyền thông</li> </ul> |                                                                                                    | <ul> <li>A Chuyên<br/>viên [Dao Van<br/>Trung]</li> </ul> | Sở Thông tin và Truyền thông trình báo cáo phát triể<br>Chính phủ điện tử cho VPUB theo đúng thời gian quy<br>định | 03/08/2017 | 04/08/2017 | Đợi xử lý  | 080                   |  |  |  |
| 2 ► 🕅 Sở Thông tin và<br>Truyền thông |                                                                                                    |                                                      |                                                                                                    | <ul> <li>A Chuyên<br/>viên [Dao Van<br/>Trung]</li> </ul> | Sở TTTT Báo cáo kết quả thực hiện                                                                                  | 08/08/2017 | 14/08/2017 | Đợi xử lý  |                       |  |  |  |

Thông tin đôn đốc nhiệm vụ hiển thị ở màn hình theo dõi nhiệm vụ đã phân công như hình sau:

| 🖵 Hệ thống theo dõi                   | thực hiện chỉ đạo                          | điều hành của UBND tỉnh                                       | Tìm kiếm                              | ् 🕹 🗢 👫 🔔                   | Xin chào,<br>Nguyễn Thị Ngọc Dung 🔽 |  |  |  |  |  |  |
|---------------------------------------|--------------------------------------------|---------------------------------------------------------------|---------------------------------------|-----------------------------|-------------------------------------|--|--|--|--|--|--|
| 倄 Trang chủ                           | 🗲 Quay lại 🗘 Đôn đố                        | ¢ Quay lại ♦ Đôn đốc ■ 🗸 🗧 🗸                                  |                                       |                             |                                     |  |  |  |  |  |  |
| 👌 Văn bản chỉ đạo 🔞 🗸                 | ☆ [130/BC-UBND - 2                         | 20/07/2017] Báo cáo phát triển Chính phủ điện từ              | r Quý II năm 2017                     |                             |                                     |  |  |  |  |  |  |
| 📑 Nhiệm vụ, công v $35$ 🗸             | Phó giám đốc (Nguyễn                       | <u>Thi Ngoc Dung)</u> (5 ngày trước)                          |                                       |                             |                                     |  |  |  |  |  |  |
| Nhiệm vụ được giao                    | BC_130_1.PDF                               | Ø                                                             |                                       |                             |                                     |  |  |  |  |  |  |
| » Nhiệm vụ đã phân công               | 🛓 Tài về                                   |                                                               |                                       |                             |                                     |  |  |  |  |  |  |
| Phê duyệt 1                           | ♀Ý kiến chỉ đạo, nội                       | ♀ Ý kiến chỉ đạo, nội dung đôn đốc                            |                                       |                             |                                     |  |  |  |  |  |  |
| Nhiệm vụ phối hợp                     | Phó giám đốc [                             | Phó giám đốc [Nguyễn Thị Ngọc Dung]     O 08/08/2017 15:14:12 |                                       |                             |                                     |  |  |  |  |  |  |
| Nhiệm vụ cần theo dõi 3               | 99 Đê nghị Sở T                            | 99 Để nghị Sở TTTT trình báo cáo                              |                                       |                             |                                     |  |  |  |  |  |  |
| Nhiệm vụ quá hạn                      | O Thông tin văn bảr                        | n chỉ đạo điều hành                                           |                                       |                             | Xem thông tin văn bản               |  |  |  |  |  |  |
| [ <mark>.Ⅲ</mark> Báo cáo, thống kê ∨ | 🖒 Thông tin chỉ đạo                        | 1                                                             |                                       |                             |                                     |  |  |  |  |  |  |
| Q Tra cứu, tìm kiếm                   | Người chỉ đạo:                             | 🛓 Phó chủ tịch UBND [Đặng Minh Thông]                         | Đơn vị:                               | UBND tỉnh Bà Rịa - Vũng Tàu |                                     |  |  |  |  |  |  |
| ••••••••••••••••••••••••••••••••••••  | Người phê duyệt kết d                      | quả: 🔺 Phó giám đốc [Nguyễn Thị Ngọc Dung]                    | Phòng ban:                            | Ban giám đốc                |                                     |  |  |  |  |  |  |
|                                       | 🌣 Thông tin theo dố                        | i văn bản                                                     |                                       |                             |                                     |  |  |  |  |  |  |
|                                       | Nội dung công việc                         | Sở Thông tin và Truyền thông trình báo cáo phát triển Chính   | phủ điện tử cho VPUB theo đúng thời g | gian quy định               |                                     |  |  |  |  |  |  |
|                                       | Xử lý chính 🚦 Sở Thông tin và Truyền thông |                                                               |                                       |                             |                                     |  |  |  |  |  |  |
|                                       | Phối hợp xử lý                             |                                                               |                                       |                             |                                     |  |  |  |  |  |  |

#### 3.4. Gia hạn nhiệm vụ, công việc:

Để gia hạn nhiệm vụ, công việc người phân công công việc click chọn văn bản có nhiệm vụ, công việc cần gia hạn để hiển thị thông tin chi tiết của văn bản. Trong danh sách bảng phân công công việc hiển thị danh sách các nhiệm vụ, công việc của văn bản, click chọn vào biểu tượng gia hạn phía sau nhiệm vụ cần gia hạn.

| 🖵 Hệ thống theo dõi               | thự | c hiện chỉ đạo điể                                   | èu hà           | nh của l                                                                                  | JBND tỉnh                                                                                                    | Tìm kiếm                            | Q 🚰       | 2     | ۹         | Xin chào,<br>Nguyễn Thị Ngọc Dung |
|-----------------------------------|-----|------------------------------------------------------|-----------------|-------------------------------------------------------------------------------------------|----------------------------------------------------------------------------------------------------|-------------------------------------|-----------|-------|-----------|-----------------------------------|
| 倄 Trang chù                       | ¢   | Quay lại 🕇 Đổ sung nh                                | iệm vụ          | 📥 Theo o                                                                                  | lõi                                                                                                    |                                     |           |       |           | ← → X                             |
| Văn bản chỉ đạo 60 ~              |     | 🕑 Thông tin văn bản ch                               | ỉ đạo đi        | iều hành                                                                                  |                                                                                                    |                                     |           |       |           | Xem thông tin văn bản             |
| Tiếp nhận văn bản 🛛 👥             |     | bhlái dunn chỉ đạo                                   |                 |                                                                                           |                                                                                                    |                                     |           |       |           |                                   |
| Tạo văn bản chỉ đạo 🛛 🔒           |     | Nội dùng chỉ dặo                                     |                 |                                                                                           |                                                                                                    |                                     |           |       |           |                                   |
| » Văn bản đã chỉ đạo 🛛 🚳          |     | Người chỉ đạo:                                       |                 |                                                                                           | 🛓 Lãnh đạo văn phòng [Huỳnh Đức Dũng]                                                                                                    |                                     |           |       |           |                                   |
| Nhiệm vụ, công vi                 | _   | Người phê duyệt kết qu                               | iå:             |                                                                                           | 🛓 Phó giám đốc [Nguyễn Thị Ngọc Dung]                                                                                                    |                                     |           |       |           |                                   |
| [ <u>.lll</u> Báo cáo, thống kê ∽ | 1   | 📽 Danh sách bảng phâ                                 | n công          | công việc                                                                                 |                                                                                                    |                                     |           |       |           |                                   |
| Q Tra cứu, tìm kiếm               |     |                                                      | Phối            |                                                                                           |                                                                                                    |                                     |           |       |           |                                   |
| •                                 | #   | Xử lý chính                                          | hợp<br>xử<br>lý | Người<br>theo dõi                                                                         | Nội dung công việc                                                                                                    | Ngày giao                           | Hạn xử lý | i Trạ | ing thái  | Gia hạn                           |
|                                   | 1   | <ul> <li>Bở Thông tin và<br/>Truyền thông</li> </ul> |                 | Chuyên<br>viên [Dao<br>Van<br>Trung]                                                      | Giao Sở TTT chủ trì, phối hợp Ban Dân tộc và các cơ q<br>đơn vị có liên quan tiền hành khảo sát hiện trạng, điền th<br>vào phiếu khảo sát và gửi về Ủy ban dân tộc theo thời gi<br>định | uan 02/08/2017<br>ông tin<br>an quy | 02/08/201 | 7 🗲   | Dợi xử lý |                                   |
|                                   | 2   | 🕨 📕 Ban Dân tộc                                      |                 | <ul> <li>Lange</li> <li>Chuyên</li> <li>viên [Dao</li> <li>Van</li> <li>Trung]</li> </ul> | Ban Dân tộc phối hợp với Sở TTTT khảo sát và điền thôn                                                                                                    | ng tin 02/08/2017                   | 09/08/201 | 7 E   | Dợi xử lý | 689                               |

Cửa sổ popup "Gia hạn" hiển thị, nhập thông tin gia hạn và click vào nút "Lưu" để cập nhật vào cơ sở dữ liệu.

| 🖵 Hệ thống theo dõi     | thực hiện chỉ d               | đạo điều hành của UBNI                                     | D tỉnh Tìm kiến                                         | n 🔍 🤩 🗢 👬 💽 Xin chào, Nguyễn Thị Ngọc Dung 🖲 |  |  |  |  |  |  |
|-------------------------|-------------------------------|------------------------------------------------------------|---------------------------------------------------------|----------------------------------------------|--|--|--|--|--|--|
| 倄 Trang chủ             | ← Quay lại 🕇 B                | ố sung nhiệm vụ  🛔 Theo dõi                                |                                                         | < → 3                                        |  |  |  |  |  |  |
| ♥ Văn bản chỉ đạo 60 ∨  | Thông tin vă                  | ) Thông tin văn bản chỉ đạo điều hành (Xem thông lin văn l |                                                         |                                              |  |  |  |  |  |  |
| — Tiếp nhận văn bản 🛛 👥 | E Nôi dung aki                |                                                            |                                                         |                                              |  |  |  |  |  |  |
| Tạo văn bản chỉ đạo 🛛 🔒 | Nội dùng chi                  | dạo                                                        |                                                         |                                              |  |  |  |  |  |  |
| » Văn bản đã chỉ đạo 🗿  | Người chỉ đạo                 | 🚳 Gia hạn                                                  |                                                         | ×                                            |  |  |  |  |  |  |
| 📰 Nhiệm vụ, công vi35 🗸 | Người phê duy                 | 1                                                          |                                                         |                                              |  |  |  |  |  |  |
| 📶 Báo cáo, thống kê 🗸 🗸 | 🖀 Danh sách b                 | Gia hạn xử lý đến ngày (*):                                | 15/08/2017                                              |                                              |  |  |  |  |  |  |
| Q Tra cứu, tìm kiếm     |                               | Lý do (*):                                                 | Gia hạn xử lý nhiệm vụ cho Sở TTTT đến ngày 1           | 5/08/2017                                    |  |  |  |  |  |  |
| <pre></pre>             | # Xử lý chính                 |                                                            |                                                         |                                              |  |  |  |  |  |  |
|                         |                               |                                                            |                                                         |                                              |  |  |  |  |  |  |
|                         | 1 ▶ 🛄 Sở Thôi<br>Truyền thông |                                                            |                                                         |                                              |  |  |  |  |  |  |
|                         |                               |                                                            |                                                         | 🙆 Lưu 🗴 Đóng                                 |  |  |  |  |  |  |
|                         |                               |                                                            |                                                         |                                              |  |  |  |  |  |  |
|                         | 2 🕨 🛄 Ban Dâi                 | h tộc bả Ban<br>Chuyên<br>viên [Dao<br>Van<br>Trung]       | Dân tộc phối hợp với Sở TTTT khảo sát và điền thông tin | 02/08/2017 09/08/2017 Dorixù lý 🍳 🖻 🔊        |  |  |  |  |  |  |

Sau khi gia hạn thành công sẽ hiển thị thông báo như hình bên dưới.

| Ģ          | Hệ thống theo dõi                               | thự        | c hiện chỉ đạo điể                                     | àu hà                   | nh của L                                    | IBND tỉnh                                                                                                    | kiếm                  | Q 🔮 🤵                | e 🛃 (            | Xin chào,<br>Nguyễn Thị Ngọc Dung 🔽 |
|------------|-------------------------------------------------|------------|--------------------------------------------------------|-------------------------|---------------------------------------------|----------------------------------------------------------------------------------------------------|-----------------------|----------------------|------------------|-------------------------------------|
| *          | Trang chủ                                       | ¢ (        | Quay lại 🕇 Đổ sung nh                                  | iệm vụ                  | 📥 Theo o                                    | lõi                                                                                                    |                       |                      |                  | <b>€</b> → X                        |
| ο          | Văn bản chỉ đạo 🔞 🗸                             | ☆          | 5999/UBND-VP - 30/                                     | 06/201                  | 7] Điền th                                  | ông tin khảo sát ứng dụng công nghệ thông tin p                                                                                                    | ohục vụ xây d         | Gia hạ<br>Nhiệm vụ đ | n<br>iã được gia | i hạn thành công                    |
|            | Tiếp nhận văn bản 🛛 1 12                        |            | CV 5999 1.PDF                                          | Ø                       |                                             |                                                                                                    |                       |                      | -                |                                     |
|            | Tạo văn bản chỉ đạo 🛛 🔞                         | <b>±</b> 1 | ài về                                                  |                         |                                             |                                                                                                    |                       |                      |                  |                                     |
| »          | Văn bản đã chỉ đạo 🛛 🗿                          |            | 🕽 Thông tin văn bản ch                                 | ỉ đạo đi                | ều hành                                     |                                                                                                    |                       |                      |                  | Xem thông tin văn bản               |
|            | Nhiệm vụ, công việ $\overline{35}$ $\checkmark$ |            | Nội dụng chỉ đạo                                       |                         |                                             |                                                                                                    |                       |                      |                  |                                     |
| <u>ldd</u> | Báo cáo, thống kê 🗸 🗸                           |            |                                                        |                         |                                             |                                                                                                    |                       |                      |                  |                                     |
| Q          | Tra cứu, tìm kiếm                               |            | Người chỉ đạo: 👗 Lanh đạo văn phóng (Huynh Đức Dũng)   |                         |                                             |                                                                                                    |                       |                      |                  |                                     |
| -          | 0                                               |            | Người phê duyệt kết qi                                 | uả:                     |                                             | 🛓 Phó giám đốc [Nguyễn Thị Ngọc Dung]                                                                                                    |                       |                      |                  |                                     |
|            | •                                               | 4          | 🔮 Danh sách bảng phâ                                   | n công                  | công việc                                   |                                                                                                    |                       |                      |                  |                                     |
|            |                                                 | #          | Xử lý chính                                            | Phối<br>hợp<br>xử<br>lý | Người<br>theo dối                           | Nội dung công việc                                                                                                    | Ngày giao             | Hạn xử lý            | Trạng th         | ái                                  |
|            |                                                 | 1          | <ul> <li>B Sở Thông tin và<br/>Truyển thông</li> </ul> |                         | ▶ ≗<br>Chuyên<br>viên [Dao<br>Van<br>Trung] | Giao Sở TTTT chủ tri, phối hợp Ban Dân tộc và các cơ quan<br>đơn vị có liên quan tiến hành khảo sát hiện trạng, điền thông t<br>vào phiếu khảo sát và gửi về Ủy ban dân tộc theo thời gian qu<br>định | 02/08/2017<br>in<br>y | 15/08/2017           | Đợi xử           | C & O                               |
|            |                                                 | 2          | 🕨 📕 Ban Dân tộc                                        |                         | → <b>≙</b>                                  | Ban Dân tộc phối hợp với Sở TTTT khảo sát và điền thông tin                                                                                                    | 02/08/2017            | 09/08/2017           | Đợi xử           | <u>۱</u>                            |

# 3.5. Thu hồi nhiệm vụ, công việc:

Để thu hồi nhiệm vụ, công việc người phân công công việc click chọn văn bản có nhiệm vụ, công việc cần thu hồi để hiển thị thông tin chi tiết của văn bản. Trong danh sách bảng phân công công việc hiển thị danh sách các nhiệm vụ, công việc của văn bản, click chọn vào biểu tượng thu hồi phía sau nhiệm vụ cần thu hồi. Chỉ những nhiệm vụ mà cơ quan, đơn vị được giao nhiệm vụ xử lý chưa cập nhật thông tin (nhiệm vụ có trạng thái là "Đợi xử lý") mới có thể thu hồi được.

| 🖵 Hệ thống theo dõi                                                                                              | thự      | c hiện chỉ đạo điệ                  | ều hà                   | nh của                                                | UBND tỉnh Tìm ki                                                                                                    | èm                                    | Q 🔮 👤     | e 📲 🁤      | Xin chào,<br>Nguyễn Thị Ngọc Dung 🔽 |  |
|----------------------------------------------------------------------------------------------------|----------|-------------------------------------|-------------------------|-------------------------------------------------------|----------------------------------------------------------------------------------------------------|---------------------------------------|-----------|------------|-------------------------------------|--|
| 倄 Trang chủ                                                                                                    | <b>(</b> | Quay lại 🕇 Đổ sung nh               | niệm vụ                 | 🚠 Theo                                                | → dői                                                                                                    |                                       |           |            | <b>←</b> → X                        |  |
| Văn bản chỉ đạo 160 ~                                                                                            |          | Người chỉ đạo:                      |                         |                                                       | 🛓 Phó chủ tịch UBND [Đặng Minh Thông]                                                                                                    | A Phó chủ tịch UBND (Đặng Minh Thông) |           |            |                                     |  |
| Tiếp nhận văn bản 1 12                                                                                           |          | Người phê duyệt kết q               | uå:                     |                                                       | 🛔 Phó giám đốc [Nguyễn Thị Ngọc Dung]                                                                                                    |                                       |           |            |                                     |  |
| — Tạo văn bản chỉ đạo 🛛 🔒                                                                                        | 1        | 📽 Danh sách bảng phâ                | n công                  | công việc                                             |                                                                                                    |                                       |           |            |                                     |  |
| <ul> <li>» Văn bản đã chỉ đạo 30</li> <li>➡ Nhiệm vụ, công việ35 ∨</li> <li>Lu, Báo cáo, thống kô, vụ</li> </ul> | #        | Xử lý chính                         | Phối<br>hợp<br>xử<br>lý | Người<br>theo<br>dõi                                  | Nội dung công việc                                                                                                    | Ngày giao                             | Hạn xử lý | Trạng thái |                                     |  |
| Q Tra cứu, tim kiếm                                                                                              | 1        | ▶ ■ Sở Thông tin và<br>Truyền thông |                         | Phó<br>giám<br>đốc<br>[Nguyễn<br>Thị<br>Ngọc<br>Dung] | Giao Sở Thông tin và Truyền thông chủ trì, phối hợp với Sở Tư<br>phập và các cơ quan, đơn vi liên quan tổ chức triển khai thực<br>hiện ý kiển chỉ đao của Phó Thủ tướng Vũ Đức Đam tai Công vă<br>số 30 15/VFC-PL (nậu trấn, nghiên cứu đưa nổi dung thực hiện<br>dự án Cơ sở dữ liêu quốc gia về xử lý vi phạm hành chính vào<br>chương trình công nghệ thông tin của tỉnh | 21/07/2017                            |           | Đang xử lý | 🗢 🗟                                 |  |
|                                                                                                    | 2        | 🕨 📕 Sở Tư pháp                      |                         | Phó<br>giám<br>đốc<br>[Nguyễn<br>Thị<br>Ngọc<br>Dung] | Sở Tư pháp có trách nhiệm phối hợp chặt chẽ với các cơ quan<br>thuộc Bộ Tư pháp để được hướng dẫn cụ thể về việc triển khai<br>thực hiện dự án Cơ sở đữ liệu quốc gia về xử lý vi phạm hành<br>chính trong phạm vi ngành, địa phương                                                                                                    | 21/07/2017                            |           | Đợi xử lý  | • • •                               |  |

Cửa sổ popup "Thu hồi" nhiệm vụ hiển thị, nhập lý do thu hồi và click vào nút "Đồng ý" để thu hồi nhiệm vụ.

| 🖵 Hệ thống theo dõi            | thực hiện chỉ đạo điều                  | hành của UBND tỉnh                    | Tìm kiếm | ् 🗳 🗢 👫 🚺         | Xin chảo,<br>Nguyễn Thị Ngọc Dung |
|--------------------------------|-----------------------------------------|---------------------------------------|----------|-------------------|-----------------------------------|
| 倄 Trang chủ                    | ← Quay lại 🛛 + Bổ sung nhiệr            | n vụ 🛔 Theo dõi                       |          |                   | < → X                             |
| 🕤 Văn bản chỉ đạo 🔞 🗸          | Người chỉ đạo:                          | 🚢 Phó chủ tịch UBND [Đặng Minh Thông] |          |                   |                                   |
| Tiếp nhận văn bản 1 1          | Người phê duyệt kết quả:                |                                       |          |                   |                                   |
| Tạo văn bản chỉ đạo 🛛 🔞        | 🐮 Danh sách bảng phân c                 | Thu hối                               |          | ×                 |                                   |
| » Văn bản đã chỉ đạo 30        | F                                       | Lý do (*)                             |          |                   |                                   |
| 📰 Nhiệm vụ, công vi35 🗸        | # Xử lý chính h                         | Thu hồi nhiệm vụ của Sở Tư pháp       |          |                   |                                   |
| <u>III</u> Báo cáo, thống kê ∨ |                                         |                                       |          |                   |                                   |
| <b>Q</b> Tra cứu, tìm kiếm     | 1 ▶ III Sở Thông tin và<br>Truyền thông |                                       |          |                   | ¢ @                               |
|                                |                                         |                                       |          |                   |                                   |
|                                | 2 🔸 🖪 Sở Tư pháp                        |                                       |          |                   | 0 8 9                             |
|                                |                                         | 10                                    |          | V Đồng ý 🗙 Bỏ qua |                                   |

Nhiệm vụ sau khi đã thu hồi thành công sẽ hiển thị thông báo như hình bên dưới. Đồng thời trạng thái của nhiệm vụ bây giờ là "Thu hồi". Đối với nhiệm vụ đã thu hồi có thể cập nhật lại thông tin và ban hành lại, hay cũng có thể xóa nhiệm vụ này.

| Ģ    | Hệ thống theo dõi          | thự                                              | c hiện chỉ đạo điể                | èu hà       | nh của                                                | UBND tỉnh Tìn                                                                                                    | ı kiếm                            | Q 🔮 👳     | e 📲 👤                                                                    | Xin chào,<br>Nguyễn Thị Ngọc Dung 🔻                                    |
|------|----------------------------|--------------------------------------------------|-----------------------------------|-------------|-------------------------------------------------------|----------------------------------------------------------------------------------------------------|-----------------------------------|-----------|--------------------------------------------------------------------------|------------------------------------------------------------------------|
| *    | Trang chủ                  | ← Quay lại     + Bổ sung nhiệm vụ     ▲ Theo dõi |                                   |             |                                                       |                                                                                                    |                                   |           |                                                                          |                                                                        |
| Ο    | Văn bản chỉ đạo 🔞 🗸        | •                                                | ) Thông tin văn bản ch            | ỉ đạo đ     | iều hành                                              |                                                                                                    | I hu hoi<br>Đã thu hồi thành công |           |                                                                          |                                                                        |
|      | Tiếp nhận văn bản 🛛 1 1 12 |                                                  | Nôi dung chỉ đao                  |             |                                                       |                                                                                                    |                                   |           |                                                                          |                                                                        |
|      | Tạo văn bản chỉ đạo 🛛 🔞    |                                                  | Người chỉ đạo:                    |             |                                                       | 🛔 Phó chủ tịch UBND (Đăna Minh Thôna)                                                                                                    |                                   |           |                                                                          |                                                                        |
| *    | Văn bản đã chỉ đạo 30      |                                                  | Người phê duyết kết gi            | uả:         |                                                       | A Phó giám đốc [Nguyễn Thị Ngọc Dụng]                                                                                                    |                                   |           |                                                                          |                                                                        |
|      | Nhiệm vụ, công việ35 ~     |                                                  |                                   |             |                                                       | _ · · · · 3····· - · · [··3·) - · · · · · · · · · · · · · · · · · ·                                                                                                    |                                   |           |                                                                          |                                                                        |
| Liti | Báo cáo, thống kê 🗸 🗸      | 1                                                | Danh sách bảng phâ                | n công      | công việc                                             |                                                                                                    |                                   |           |                                                                          |                                                                        |
| Q    | Tra cứu, tìm kiếm          |                                                  |                                   | Phối<br>hợp | Người                                                 |                                                                                                    |                                   |           |                                                                          |                                                                        |
|      | 0                          | #                                                | Xử lý chính                       | xử<br>lý    | theo<br>dői                                           | Nội dung công việc                                                                                                    | Ngày giao                         | Hạn xử lý | Trạng thái                                                               |                                                                        |
|      |                            | 1                                                | ► Sở Thông tin và<br>Truyền thông |             | Phó<br>giám<br>đốc<br>[Nguyễn<br>Thị<br>Ngọc<br>Dung] | Giao Sở Thông tin và Truyễn thông chủ trì, phối hợp với Sở T<br>pháp và các cơ quan, đơn vị lên quan tổ chức triển khai thực<br>hiện ý kiến chỉ đạo của Phó Thủ tướng Vũ Đức Đam tại Công<br>số 3015/VPCP-PL (nêu trên); nghiên củu đưa nội dung thực h<br>dự án Cơ sở dữ liêu quốc gia về xử lý vị phạm hành chính và<br>chương trình công nghệ thông tin của tình | x 21/07/2017                      | ]         | Đang xử lý<br>Nhiệm vụ đặ<br>thể chỉnh sử<br>Nhiệm vụ đã<br>thể được ban | ک ک<br>a thu hồi có<br>ta thông tin lại<br>thu hồi có<br>hành lại<br>ب |
|      |                            | 2                                                | 🕨 📕 Sờ Tư pháp                    |             | Phó<br>giám<br>đốc                                    | Sở Tư pháp có trách nhiệm phối hợp chặt chẽ với các cơ qua<br>thuộc Bộ Tư pháp để được hướng dẫn cụ thể về việc triển kh<br>thực hiện dự án Cơ sở dữ liệu quốc gia về xử lý vi phạm hàn<br>chính trong phạm vi ngành, địa phương                                                                                                    | n 21/07/2017<br>ii                | Cć        | Thu hồi<br>ở thể xóa nhiệ                                                | m vụ đã thu hồi 🏠                                                      |

# 4. Nhiệm vụ đã phân công:

"Nhiệm vụ đã phân công" là chức năng cho phép người phân công nhiệm vụ (*người soạn thảo, người duyệt kết quả*) có thể xem lại danh sách các nhiệm vụ đã ban hành. Danh sách hiển thị ở mục này cũng tương tự như thông tin hiển thị ở mục "Văn bản đã chỉ đạo" nhưng có những điểm khác nhau được liệt kê như dưới đây:

| Văn bản đã chỉ đạo                    | Nhiệm vụ đã phân công               |
|---------------------------------------|-------------------------------------|
| Người soạn thảo, người duyệt kết      | Chỉ có người soạn thảo, người duyệt |
| quả, người chỉ đạo có thể xem được    | kết quả mới xem được danh sách.     |
| danh sách.                            |                                     |
| Theo dõi được tổng quát trạng thái    | Chỉ theo dõi trạng thái xử lý nhiệm |
| xử lý văn bản của cả bên giao         | vụ của bên nhận nhiệm vụ được       |
| nhiệm vụ và bên nhận nhiệm vụ         | giao.                               |
| được giao.                            |                                     |
| Thực hiện được tất cả các chức        | Chỉ thực hiện được chức năng theo   |
| năng như: theo dõi (xem thông tin     | dõi (xem thông tin xử lý của nhiệm  |
| xử lý của nhiệm vụ); bổ sung nhiệm    | vụ); chức năng đôn đốc nhiệm vụ     |
| vụ cho văn bản; đôn đốc; gia hạn;     | (đối với nhiệm vụ đợi xử lý hoặc    |
| thu hồi; ban hành lại nhiệm vụ đã     | đang xử lý); ban hành lại (văn bản  |
| thu hồi hoặc trả lại; chỉnh sửa nhiệm | trả lại).                           |
| vụ đã thu hồi, mới tạo hoặc trả       |                                     |
| lại;xóa nhiệm vụ đã thu hồi, mới tạo  |                                     |
| hoặc trả lại.                         |                                     |

| Hiển thị tất cả nhiệm vụ | Không hiển thị nhiệm vụ mới tạo, |
|--------------------------|----------------------------------|
|                          | nhiệm vụ thu hồi                 |

Để xem danh sách nhiệm vụ đã phân công, click vào menu "Nhiệm vụ, công việc" => "Nhiệm vụ đã phân công". Bảng danh sách nhiệm vụ đã phân công có một số đặc điểm hiển thị cần lưu ý như sau:

+ Dòng chứa thông tin nhiệm vụ sắp đến hạn sẽ được tô màu hồng
+ Nhiệm vụ quá hạn thì thông tin hạn xử lý sẽ có chữ màu đỏ

| 🖵 Hệ thống theo dõi                   | thự | c hiện chỉ | đạo điều há                                         | ành của UBND tỉnh Tìm kiế                                                                                                    | m 🔾 🤇                                               | 🔍 🛃                                                                                                    | Xin chào,<br>Nguyễn Thị Ngọc Dung 🔽 |  |    |  |                        |                        |                         |                               |                                                                              |
|---------------------------------------|-----|------------|-----------------------------------------------------|----------------------------------------------------------------------------------------------------|-----------------------------------------------------|----------------------------------------------------------------------------------------------------|-------------------------------------|--|----|--|------------------------|------------------------|-------------------------|-------------------------------|------------------------------------------------------------------------------|
| 🕋 Trang chủ                           |     |            |                                                     |                                                                                                    |                                                     |                                                                                                    |                                     |  |    |  |                        |                        |                         |                               |                                                                              |
| Văn bản chỉ đạo 160 ~                 |     |            | Đề xuất về kế<br>hoạch lựa<br>chọn nhà thầu         | Sở TTTT báo cáo                                                                                                    | Sở Thông tin<br>và Truyền<br>thông                  | 04/08/2017                                                                                                    | 15/08/2017 Đợi xử lý                |  |    |  |                        |                        |                         |                               |                                                                              |
| Nhiệm vụ, công v34 ~                  | 6   | 6305/UBND- | mua sắm<br>trang thiết bị                           |                                                                                                    |                                                     |                                                                                                    |                                     |  |    |  |                        |                        |                         |                               |                                                                              |
| Nhiệm vụ được giao                    |     | VP         | phần cứng lấy<br>ý kiến người                       | 1                                                                                                    | Thiệm vụ được tô 1                                  | nàu hồng là n                                                                                                    | hiệm vụ sắp đến hạn                 |  |    |  |                        |                        |                         |                               |                                                                              |
| » Nhiệm vụ đã phân công               |     |            | dân cho Sở Y<br>tế năm 2017                         |                                                                                                    |                                                     |                                                                                                    | Ŷ                                   |  |    |  |                        |                        |                         |                               |                                                                              |
| Phê duyệt 1                           |     |            |                                                     | Sở Thông tin và Truyền thông có trách nhiệm tổng hợp báo cáo và có đánh giá                                                                                     | về 📕 Sở Thông tin                                   | 20/07/2017                                                                                                    | 09/08/2017 Đợi xử lý                |  |    |  |                        |                        |                         |                               |                                                                              |
| <ul> <li>Nhiệm vụ phối hợp</li> </ul> |     |            |                                                     | hiện trạng ứng dụng công nghệ thống tin của tình một cách rõ ràng, đây đủ hơr<br>định cụ thể Tinh đang đạt ở mức nào, chuẩn nào trong từng thành phần theo h    | , xác và Truyên<br><i>r</i> ớng thông               |                                                                                                    | 23:59:59                            |  |    |  |                        |                        |                         |                               |                                                                              |
| Nhiệm vụ cần theo dõi 3               |     |            |                                                     |                                                                                                    | Kết luận của                                        | dẫn của Bộ Thông tin và Truyên thông để có cơ sở định hướng xây dựng chính<br>quyển điện từ phủ hợp; báo cáo UBND tính trong tháng 07/2017. |                                     |  | LJ |  |                        |                        |                         |                               |                                                                              |
| <ul> <li>Nhiệm vụ quá hạn</li> </ul>  | ļ   |            |                                                     |                                                                                                    |                                                     |                                                                                                    |                                     |  |    |  | Đặng Minh<br>Thông Phó | Đặng Minh<br>Thông Phó | Đặng Minh<br>Thông, Phó | Đặng Minh bỉ<br>Thông, Phó sự | b) Giao Sở Thông tin và Truyền thông chủ trì, phối hợp Sở Nội vụ, Sở Tư pháp |
| [ <u>III</u> Báo cáo, thống kê ∨      |     |            | Chủ tịch<br>UBND tỉnh tại                           | soat lại việc cũng cấp dịch vụ công trực tuyến tại các cơ quan hành chính ở các<br>của tỉnh, bảo cáo UBND tỉnh trước ngày 15/7/2017                             | căp va Iruyên<br>thông                              |                                                                                                    | <u>û</u>                            |  |    |  |                        |                        |                         |                               |                                                                              |
| Q Tra cứu, tìm kiếm                   | 7   | 326/TB-    | cuộc họp                                            | 4. Giao Sở Thông tin và Truyền thông khảo sát, nghiên cứu mô hình Kiến trúc (<br>quyền điện từ của một số tình/thành trắn khai tốt đầ vuốt tố chức Đoàn của tin | Chính 🔲 Sở Thông tin                                | 20/07/2017                                                                                                    | Nhiệm vụ quá Đợi xử lý              |  |    |  |                        |                        |                         |                               |                                                                              |
|                                       |     | ODIND      | về dự thào<br>Kiến trúc                             | học tập kinh nghiệm                                                                                                    | thông                                               |                                                                                                    | nặn có nặn xư lý<br>chữ màu đỏ      |  |    |  |                        |                        |                         |                               |                                                                              |
|                                       |     |            | Chính quyền<br>điện tử tỉnh<br>Bà Rịa –<br>Vũng Tàu | giao TTCNTT&TT báo cáo kết quả                                                                                                    | TT Công<br>nghệ Thông tin<br>& Truyền thông<br>BRVT | 04/08/2017                                                                                                    | 16/08/2017 Đợi xử lý                |  |    |  |                        |                        |                         |                               |                                                                              |
|                                       |     |            |                                                     | giao sở tttt theo đồi và bảo cáo                                                                                                    | Sở Thông tin<br>và Truyền<br>thông                  | 04/08/2017                                                                                                    | 24/08/2017 Đợi xử lý                |  |    |  |                        |                        |                         |                               |                                                                              |

#### 5. Phê duyệt:

Đây là chức năng dành cho *người phê duyệt kết quả* duyệt hay từ chối duyệt kết quả do người được giao xử lý công việc trình lên.

Để xem danh sách những nhiệm vụ được trình lên để duyệt, người phê duyệt kết quả click chọn "Nhiệm vụ, công việc" => "Phê duyệt". Danh sách các nhiệm vụ phê duyệt được hiển thị bao gồm: Đang xử lý (trạng thái là "Đợi duyệt"), Đã xử lý (trạng thái là "Đã duyệt", "Từ chối duyệt").

| Ģ  | Hệ thống theo dõi                             | thực hiện chỉ ở | đạo điều hành của UBND tỉnh                                                                        | Tìm kiế                                          | èm 🔍 🔮          | 🗢 🛃                  | Xin ch<br>Nguy | ào,<br>ễn Thị N |     | ung 🔻 |            |
|----|-----------------------------------------------|-----------------|----------------------------------------------------------------------------------------------------|--------------------------------------------------|-----------------|----------------------|----------------|-----------------|-----|-------|------------|
| 1  | 🏠 Trang chủ                                   |                 |                                                                                                    |                                                  |                 |                      |                |                 |     |       |            |
| \$ | 🕽 Văn bản chỉ đạo   🚺 🗸                       | Đang xử lý      | ▼ Tìm kiếm                                                                                         | Q                                                |                 |                      | 1              | -1/1 🔣 ⊀        | 1 - | >     | H C        |
| =  | 🚆 Nhiệm vụ, công v3 🗸                         | Số ký hiệu      | Trích yếu                                                                                          | Xử lý bởi                                        | Đơn vị          | Nội dung giải quyết  | Trạng thái     | Ngày cập        |     |       |            |
|    | Nhiệm vụ được giao                            | 1763/QĐ-UBND    | phê duyệt kế hoạch lựa chon nhà thầu thực                                                          | Văn phòng - 🚢                                    | Sở Thông tin và | Đã hoàn thành, trình | Đơi duyết      | nnạt            |     |       | <u>ک</u> ک |
| ×  | Phê duyệt                                     |                 | hiện duy trì hệ thống phòng, chống virus máy<br>tính cho các cơ quan nhà nước của tỉnh năm<br>2017 | Chuyên viên [Sở<br>Thông tin và Truyền<br>thông] | Truyền thông    | vpub                 |                |                 |     |       |            |
|    | Nhiệm vụ phối hợp<br>Nhiệm vụ cần theo dõi 33 |                 |                                                                                                    |                                                  |                 |                      |                |                 |     |       |            |

| 🖵 Hệ thống theo dõi                                                 | thực hiện chỉ | đạo điều hành của UBND tỉ                                                                                                    | h                                                                        |                                 | Tìm kiếm 🛛          | . 🦿 🗨 i       | 🗜 🚺 K                  | (in chào,<br>Iguyễn | Thị Ngo |     |
|---------------------------------------------------------------------|---------------|----------------------------------------------------------------------------------------------------|--------------------------------------------------------------------------|---------------------------------|---------------------|---------------|------------------------|---------------------|---------|-----|
| orrang chủ                                                          |               |                                                                                                    |                                                                          |                                 |                     |               |                        |                     |         |     |
| 🕤 Văn bản chỉ đạo 📧 🗸                                               | Đã xử lý      | ▼ Tim kiếm                                                                                                    | Q                                                                        |                                 |                     |               | 1 - 8 / 8 🕅            | < 1                 | >       | N C |
| Nhiệm vụ, công v34 ~ Nhiệm vụ được giao                             | Số ký hiệu    | Trích yếu                                                                                                    | Xử lý bởi                                                                | Đơn vị                          | Nội dung giải quyết | Trạng thái    | Ngày cập<br>nhật       |                     |         |     |
| <ul> <li>Nhiệm vụ đã phân công</li> <li>Phê duyệt</li> </ul>        | 2108/UBND-VP  | trang bị máy vi tính cho Hội Liên hiệp<br>Phụ nữ xã, phường, thị trắn giai đoạn<br>2016 - 2018                                                    | Sở Thông tin và<br>Truyền thông - 🏝 [Sở<br>Thông tin và Truyền<br>thông] | Sở Thông tin và<br>Truyền thông |                     | Đã duyệt      | 20/07/2017<br>16:55:19 |                     |         |     |
| Whiệm vụ phối hợp     Nhiệm vụ cần theo đời 33     Nhiệm vụ quá hạn | 1745/QÐ-UBND  | Phê duyệt để cương và dự toán chỉ tiết<br>công tác duy trì hệ thống phòng, chống<br>virus máy tính cho các cơ quan nhà<br>nước của tỉnh năm 2016. | Sở Thông tin và<br>Truyền thông - ♣ [Sờ<br>Thông tin và Truyền<br>thông] | Sở Thông tin và<br>Truyền thông |                     | Đã duyệt      | 21/07/2017<br>12:12:50 | Ø                   | *       |     |
| LIII Bảo cáo, thống kê ∨<br>Q Tra cứu, tìm kiếm                     | 3493/UBND-VP  | chủ trương triển khai bào đăm an toàn<br>thông tin mạng                                                                                           | Sở Thông tin và<br>Truyền thông - ♣ [Sở<br>Thông tin và Truyền<br>thông] | Sở Thông tin và<br>Truyền thông |                     | Đã duyệt      | 24/07/2017<br>16:19:39 | Ø                   | 2       |     |
| •                                                                   | 3183/UBND-VP  | Triển khai thực hiện chỉ đạo của Phó<br>Thủ tướng Vũ Đức Đam                                                                                      | Sở Thông tin và<br>Truyền thông - 🍰 [Sở<br>Thông tin và Truyền<br>thông] | Sở Thông tin và<br>Truyền thông |                     | Từ chối duyệt | 24/07/2017<br>16:26:00 | Ø                   | *       |     |

Trên màn hình hiển thị danh sách các nhiệm vụ đang đợi duyệt, có các nút chức năng như xem nội dung file đính kèm do người được giao việc trình gửi, tải file đính kèm do người được giao việc trình gửi, đồng ý duyệt, từ chối duyệt.

| 🖵 Hệ thống theo dõi                                                                               | thực hiện chỉ | đạo điều hành của UBND tỉnh                                                                                                    |                                                                   | Tìm k                           | iếm 🔍 🤇                                     | 🍬 🛃                      | Xin o<br>Ngu     | <sup>chào,</sup><br>Iyễn Thị I | Ngọc Di                 |                             |
|---------------------------------------------------------------------------------------------------|---------------|----------------------------------------------------------------------------------------------------|-------------------------------------------------------------------|---------------------------------|---------------------------------------------|--------------------------|------------------|--------------------------------|-------------------------|-----------------------------|
| orrang chủ                                                                                        |               |                                                                                                    |                                                                   |                                 |                                             |                          |                  |                                |                         |                             |
| 🔊 Văn bản chỉ đạo 160 🗸                                                                           | Đang xử lý    | Tìm kiếm                                                                                                    | Q                                                                 |                                 |                                             | 1                        | -4/4             | < 1                            | >                       | H C                         |
| Nhiệm vụ, công v35 ~ - Nhiệm vụ được giao                                                         | Số ký hiệu    | Trích yếu                                                                                                    | Xử lý bởi                                                         | Đơn vị                          | Nội dung giải quyết                         | Trạng thái               | Ngày cập<br>nhật | Từ chố<br>click v              | i duy<br>ào đâ <u>j</u> | ệt thì<br>y <b>টু</b>       |
| Nhiệm vụ đã phân công                                                                             | 130/BC-UBND   | Báo cáo phát triển Chính phủ điện tử Quý II<br>năm 2017                                                                                         | Văn phòng - 🏝<br>Chuyên viên [Sở<br>Thông tin và Truyền           | Sở Thông tin và<br>Truyền thông | Sở TTTT đã hoàn<br>thành                    | Đợi duyệt                |                  |                                | đ                       | <b>0</b> 0                  |
| » Phê duyệt 4                                                                                     |               |                                                                                                    | thông]                                                            |                                 |                                             | Dong y d                 | uyệt thì ch      | ICK VAO                        | day<br>•                | 3                           |
| <ul> <li>Nhiệm vụ phối hợp</li> <li>Nhiệm vụ cần theo dõi 31</li> <li>Nhiệm vụ quá hạn</li> </ul> | 1763/QÐ-UBND  | phê duyệt kế hoạch lựa chọn nhà thầu thực<br>hiện duy trì hệ thống phòng, chống virus<br>máy tính cho các cơ quan nhà nước của<br>tính năm 2017 | Văn phòng - ♣<br>Chuyên viên [Sở<br>Thông tin và Truyền<br>thông] | Sở Thông tin và<br>Truyển thông | Đã hoàn thành, trình<br>vpub<br>Click để mở | Đợi duyệt<br>xem nội đun | g file đính      | kèm<br>V                       | (                       | 00                          |
| Lill Báo cáo, thống kê ∨<br>Q Tra cứu, tìm kiếm                                                   | 1773/QÐ-UBND  | Phê duyệt kế hoạch lựa chọn nhà thầu công<br>tác duy trì hệ thống phòng chống virus máy<br>tính cho các cơ quan Nhà nước thuộc Tỉnh<br>năm 2016 | Văn phòng - 🏝<br>Chuyên viên [Sở<br>Thông tin và Truyền<br>thông] | Sở Thông tin và<br>Truyền thông | Đã hoàn thành<br>Click để                   | Đợi duyệt<br>download f  | ile đính kèr     | (S)<br>m vê m                  | áy I                    | 0 <table-cell></table-cell> |
| •                                                                                                 | 3183/UBND-VP  | Triển khai thực hiện chỉ đạo của Phó Thủ<br>tướng Vũ Đức Đam                                                                                    | Văn phòng - 🏜<br>Chuyên viên [Sở<br>Thông tin và Truyền<br>thông] | Sở Thông tin và<br>Truyền thông | So TTTT da xu ly và<br>trinh vpub           | Đợi duyệt                |                  | Ø                              | Ł                       | 00                          |

Nếu muốn xem chi tiết nhiệm vụ đợi duyệt thì click vào nhiệm vụ đó, thông tin chi tiết về nhiệm vụ đợi duyệt hiển thị.

| 🖵 Hệ thống theo dõi                   | thực hiện c             | hỉ đạo điều hành của ا                                                                                                    | JBND tỉnh           | Tìm kiếm                          | Q 🖑 🗨                          | : 📲 🌒                   | Xin chào,<br>Nguyễn Thị Ngọc Dung 🔽                                             |  |  |  |  |  |
|---------------------------------------|-------------------------|----------------------------------------------------------------------------------------------------|---------------------|-----------------------------------|--------------------------------|-------------------------|---------------------------------------------------------------------------------|--|--|--|--|--|
| 倄 Trang chủ                           | 🗲 Quay lại              | ≣ ▼                                                                                                    |                     |                                   | <b>€</b> → × <sup>×</sup>      |                         |                                                                                 |  |  |  |  |  |
| 🚯 Văn bản chỉ đạo 0 🗸                 | ☆ [1773/QĐ              | [1773/QÐ-UBND - 30/07/2016] Phê duyệt kế hoạch lựa chọn nhà thầu công tác duy trì hệ thống phòng chống virus máy tính cho cá |                     |                                   |                                |                         |                                                                                 |  |  |  |  |  |
| 📰 Nhiệm vụ, công v35 🗸                | nước thuộc              | ước thuộc Tinh năm 2016                                                                                                    |                     |                                   |                                |                         |                                                                                 |  |  |  |  |  |
| Nhiệm vụ được giao                    |                         | (a ngay i                                                                                                    |                     |                                   |                                |                         |                                                                                 |  |  |  |  |  |
| Nhiệm vụ đã phân công                 | ☑ QĐ_1773_1<br>▲ Tài về | I.PDF                                                                                                    |                     |                                   |                                |                         |                                                                                 |  |  |  |  |  |
| » Phê duyệt                           | A Kốt quả               | aiải quyết công việc                                                                                                    |                     |                                   |                                |                         |                                                                                 |  |  |  |  |  |
| <ul> <li>Nhiệm vụ phối hợp</li> </ul> | işe Ket qua             | giai quyer cong việc                                                                                                    |                     | -4.4                              | 1                              | ong y duyệ              | t thi click vao day                                                             |  |  |  |  |  |
| Nhiệm vụ cần theo dõi 31              | Ngày xử lý              | Xử lý bởi                                                                                                    | Nội dung giải quyết | Chek                              | để xem nội đ                   | ung file trinh<br>Trạng | $\mathbf{U}_{\text{thai}}^{\text{duyet}}$ $\mathbf{V}_{(2)}$ $\mathbf{V}_{(4)}$ |  |  |  |  |  |
| Nhiệm vụ quá hạn                      | 09/08/2017              | Chuyên viên [Sở Thông tin và Truyền thông]                                                                                   | Đã hoàn thành       | Click và<br>tiết thôn<br>được trì | o để xem chỉ<br>g tin các file |                         |                                                                                 |  |  |  |  |  |
|                                       | Thông ti                | Thông tin văn bản chỉ đạo điều hành     Ke                                                                                   |                     |                                   |                                |                         |                                                                                 |  |  |  |  |  |
| <b>Q</b> Tra cứu, tìm kiếm            |                         | Từ nhất duyết thì nhật vào đây                                                                                               |                     |                                   |                                |                         |                                                                                 |  |  |  |  |  |
|                                       | 🖒 Thông t               | in chí đạo                                                                                                    |                     |                                   |                                |                         | ayçı un enek val day                                                            |  |  |  |  |  |

#### (1)=> Click vào "Đã trình" để xem chi tiết thông tin các file trình duyệt

| thựơ       | c hiện chỉ đạo điề           | u hành của                                                                                                    | a UBND tỉnh                                                                                                    | Tìm kiếm                                                                                                    | 🔍 🔮 夹 👬 順 Xin chào,<br>Nguyễn Thị Ngọc Dung 🏲                                                                                                    |
|------------|------------------------------|----------------------------------------------------------------------------------------------------|----------------------------------------------------------------------------------------------------|----------------------------------------------------------------------------------------------------|----------------------------------------------------------------------------------------------------|
| <b>«</b>   | Quay lại                     |                                                                                                    |                                                                                                    |                                                                                                    |                                                                                                    |
| <b>ľhự</b> | c hiện bởi:                  | 占 Chuyên vi                                                                                                    | iên [Sở Thông tin và Truyền thông]                                                                                                    | Đã trình:                                                                                                    | 🏝 Phó giảm đốc [Nguyễn Thị Ngọc Dung]                                                                                                    |
| Nội (      | dung giải quyết:             | Đã hoàn thà                                                                                                    | nh                                                                                                    |                                                                                                    |                                                                                                    |
|            | Tên tải liệu                 |                                                                                                    | Người tạo                                                                                                    |                                                                                                    |                                                                                                    |
| Z          | CV_6306.PDF                  |                                                                                                    | A Chuyên viên [Sờ Thông tin và Truyền thông]                                                                                                    |                                                                                                    | Click để download file rình duyệt                                                                                                    |
|            | thực<br>¢ C<br>Thực<br>Nội c | thực hiện chỉ đạo điểi<br>≮ Quay lại<br>Thực hiện bởt:<br>Vội dung giải quyết:<br>Tên tải liệu<br>ট CV_6306.PDF | thực hiện chỉ đạo điều hành của<br>◆ Quay lại<br>Thực hiện bởt: ▲ Chuyên vi<br>Vội dung giải quyết: Đã hoàn thà<br>Tên tải liệu<br>☑ CV_6306.PDF | thực hiện chỉ đạo điều hành của UBND tỉnh <ul> <li>Quay lại</li> <li>Thực hiện bởi:</li> <li>Chuyên viên [Sở Thông tin và Truyền thông]</li> <li>Nội dung giải quyết:</li> <li>Đã hoàn thành</li> <li>Tén tải liệu</li> <li>Người tạo</li> <li>CV_6306.PDF</li> <li>Chuyên viên [Sờ Thông tin và Truyền thông]</li> </ul> | thực hiện chỉ đạo điều hành của UBND tình     Tìm kiểm       ♦ Quay lại     Đã trình:       Nội dung giải quyết:     Đã hoàn thành       Tên tải liệu     Người tạo       L     CV_6306.PDF     Chuyến viên [Sở Thông tin và Truyền thông] |

#### (2)=> Click vào biểu tượng file đính kèm để mở xem nội dung file trình duyệt

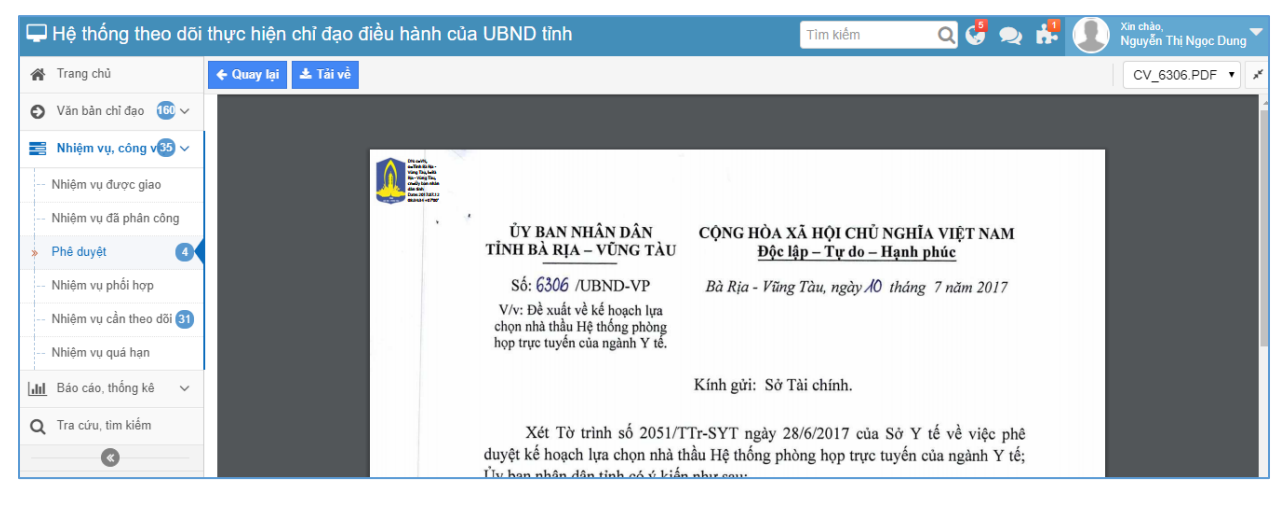

(3)=> Đồng ý duyệt thì click vào biểu tượng bàn tay màu xanh có ngón tay cái hướng lên, màn hình "Duyệt" hiển thị, nhập nội dung duyệt và click vào nút "Đồng ý" để gửi kết quả duyệt.

| 🖵 Hệ thống theo dõi                   | thực hiện cl              | hỉ đạo điều l                     | nành của UBND tỉnh                             | Tìm kiếm                  | Q 🖑 夹            | *          | Xin chào,<br>Nguyễn Thị Ngọc Dung 🔽      |
|---------------------------------------|---------------------------|-----------------------------------|------------------------------------------------|---------------------------|------------------|------------|------------------------------------------|
| 倄 Trang chù                           | 🗲 Quay lại 📕              |                                   |                                                |                           |                  |            | $\leftrightarrow \rightarrow s^{\prime}$ |
| 🕤 Văn bản chỉ đạo 1 🔞 🗸               | ☆ [1773/QÐ-               | UBND - 30/07/2                    | 2016] Phê duyệt kế hoạch lựa chọn nhà thầu côr | ng tác duy trì hệ thống p | hòng chống virus | máy tính o | cho các cơ quan Nhà                      |
| 📑 Nhiệm vụ, công v35 🗸                | nước thuộc                | Tỉnh năm 2016<br>(Nauvễn Thị Naov |                                                |                           |                  | ~          |                                          |
| Nhiệm vụ được giao                    |                           |                                   | Duyệt                                          |                           |                  |            |                                          |
| Nhiệm vụ đã phân công                 | I⊉ QÐ_1773_1.<br>▲ Tải về | .PDF                              | Gbi chú                                        |                           |                  |            |                                          |
| » Phê duyệt                           | A Kát quả c               |                                   | Đồng ý duyệt                                   |                           |                  |            |                                          |
| <ul> <li>Nhiệm vụ phối hợp</li> </ul> | w net qua g               | nai quyet cong                    |                                                |                           |                  |            |                                          |
| Nhiệm vụ cần theo dõi 3               | Ngày xử lý                | Xử lý bởi                         |                                                |                           |                  | ng         | thái                                     |
| Nhiệm vụ quá hạn                      | 09/08/2017                | Chuyên viên [<br>và Truyền thông] |                                                |                           |                  | tr         | inh 🚿 🙆 🖓                                |
| [ <mark>.Ⅲ</mark> Báo cáo, thống kê ∨ | Thông tin                 | ı văn bản chỉ đạ                  |                                                |                           |                  |            | Xem thông tin văn bản                    |
| Q Tra cứu, tìm kiếm                   |                           |                                   |                                                |                           |                  |            |                                          |
|                                       | D Thông tir               | n chỉ đạo                         |                                                |                           |                  |            |                                          |
|                                       | Người chỉ đạ              | o:                                |                                                |                           | ₹ <u>₹</u>       | fài        | L                                        |
|                                       | Người phê du              | uyệt kết quả:                     |                                                |                           | V Đồng ý 🗙 Bơ    | ð qua      |                                          |
|                                       | Thông tin                 | theo dõi văn ba                   | n                                              |                           |                  | _          |                                          |

(4) => Từ chối duyệt thì click vào biểu tượng bàn tay màu đỏ có ngón tay cái hướng xuống. Màn hình "Từ chối" hiển thị, nhập nội dung từ chối duyệt và click vào nút "Đồng ý" để gửi kết quả.

| 🖵 Hệ thống theo dõi                    | thực hiện c                | chỉ đạo điều l                        | nành của UBND tỉnh                                 | Tìm kiếm               | Q 🖑 夹            | # <b>(</b> | Xin chào,<br>Nguyễn Thị Ngọc Dung |
|----------------------------------------|----------------------------|---------------------------------------|----------------------------------------------------|------------------------|------------------|------------|-----------------------------------|
| 倄 Trang chù                            | 🗲 Quay lại                 | ≡ -                                   |                                                    |                        |                  |            | € ⇒ ×                             |
| 🕤 Văn bản chỉ đạo 🔞 🗸                  | ☆ [1773/QĐ                 | -UBND - 30/07/                        | 2016] Phê duyệt kế hoạch lựa chọn nhà thầu công tá | ıc duy trì hệ thống ph | nòng chống virus | máy tính   | cho các cơ quan Nhà               |
| Nhiệm vụ, công v33 ~                   | nước thuộc<br>Phó giám đốc | : Tình năm 2019<br>c (Nguyễn Thị Ngọc | Từ chối                                            |                        |                  | ×          |                                   |
| <ul> <li>Nhiệm vụ được giao</li> </ul> |                            | 0                                     |                                                    |                        |                  |            |                                   |
| Nhiệm vụ đã phân công                  | ▲ Tải về                   | 1.PDF                                 | Lý do từ chối(*)                                   |                        |                  |            |                                   |
| » Phê duyệt                            | anache 3                   | 121 A. 1                              | Từ chối duyệt                                      |                        |                  |            |                                   |
| Nhiệm vụ phối hợp                      | 🗘 Ket qua                  | giai quyet cong                       |                                                    |                        |                  |            |                                   |
| Nhiệm vụ cần theo dõi 3                | Ngày xử lý                 | Xử lý bởi                             |                                                    |                        |                  | ng         |                                   |
| Nhiệm vụ quá hạn                       | 09/08/2017                 | Chuyên viên [<br>và Truyền thông]     |                                                    |                        |                  | t          | inh 🚿 👌 🖓                         |
| <b>∐ılıl</b> Báo cáo, thống kê ∨       | O Thông ti                 | in văn bản chỉ đạ                     |                                                    |                        |                  |            | Xem thông tin văn bản             |
| <b>Q</b> Tra cứu, tìm kiếm             | A Thông t                  | in chỉ đạo                            |                                                    |                        |                  |            |                                   |
| <b>•</b>                               | Ly mong t                  | in chí dạo                            |                                                    |                        | л                |            |                                   |
|                                        | Người chỉ đ                | ao:                                   |                                                    |                        | ~                | ťà         |                                   |
|                                        | Người phê c                | luyệt kết quả:                        |                                                    | (                      | 🗸 Đồng ý 🗙 B     | ỏ qua      |                                   |
|                                        | Thông ti                   | in theo dõi văn ba                    | n                                                  |                        |                  |            |                                   |

#### 6. Nhiệm vụ cần theo dõi:

Đây là chức năng dành *cho người được phân công theo dõi nhiệm vụ công việc*. Để vào chức năng này người dùng click vào menu "Nhiệm vụ, công việc" => "Nhiệm vụ cần theo dõi", danh sách các nhiệm vụ được phân công theo dõi hiển thị như hình bên dưới.

Các dòng hiển thị nhiệm vụ được tô màu nền theo quy ước sau để dễ quản lý:

+ Nền màu vàng nhạt: nhiệm vụ cần theo dõi chưa được mở ra xem chi tiết

- + Nền màu trắng: nhiệm vụ cần theo dõi đã được mở ra xem chi tiết
- + Nền màu hồng: nhiệm vụ cần theo dõi sắp đến hạn
- + Nhiệm vụ quá hạn có hạn xử lý chữ màu đỏ

Các nhiệm vụ cần theo dõi cũng được phân theo các nhóm trạng thái xử lý của người được giao nhiệm vụ: Đợi xử lý, Đang xử lý, Chờ duyệt, Hoàn thành.

| 🖵 Hệ thống theo dõi                    | thụ | rc hiện ch       | nỉ đạo điều h                                                                                       | ành của UBND tỉnh                                                                                                    | TÌ                                                                                                    | m kiếm                         | Q                                     | <b>(</b>                   | » 🖧 🌒                                     | Xin chào,<br>Dao Van Trung |        |  |  |  |  |  |                                           |                         |  |      |      |
|----------------------------------------|-----|------------------|----------------------------------------------------------------------------------------------------|----------------------------------------------------------------------------------------------------|----------------------------------------------------------------------------------------------------|--------------------------------|---------------------------------------|----------------------------|-------------------------------------------|----------------------------|--------|--|--|--|--|--|-------------------------------------------|-------------------------|--|------|------|
| 倄 Trang chủ                            | 2   | Đợi xử lý        | 🌯 Đang xử lý                                                                                        | 🏸 Chở duyệt 🗹 Hoàn thành                                                                                                    |                                                                                                    |                                |                                       |                            |                                           |                            |        |  |  |  |  |  |                                           |                         |  |      |      |
| Văn bản chỉ đạo 2 ~                    | 5   |                  | nghe báo<br>cáo về dự<br>thảo Kiếp                                                                  |                                                                                                    |                                                                                                    |                                |                                       |                            |                                           |                            |        |  |  |  |  |  |                                           |                         |  |      |      |
| 📰 Nhiệm vụ, công v1 🗸                  |     |                  | trúc Chính                                                                                          | Nắc mày vàng phiêm tự chực đ                                                                                                    | na mà m vam                                                                                                    | 1 * 1561                       |                                       |                            |                                           |                            |        |  |  |  |  |  |                                           |                         |  |      |      |
| <ul> <li>Nhiệm vụ được giao</li> </ul> |     |                  | tử tỉnh Bà<br>Ria – Vũng                                                                            | Nen mau vang, ninệm vụ chữa đã                                                                                                    | Nen mau vang, nniệm vụ chữa được mô tả xem ch                                                                                                    |                                |                                       |                            |                                           |                            |        |  |  |  |  |  |                                           |                         |  |      |      |
| Nhiệm vụ đã phân công                  |     |                  | Tàu                                                                                                 |                                                                                                    |                                                                                                    |                                |                                       |                            |                                           |                            |        |  |  |  |  |  |                                           |                         |  |      |      |
| <ul> <li>Nhiệm vụ phối hợp</li> </ul>  |     | 5999/UBND-<br>VP | Điền thông tin<br>khảo sát ứng                                                                      | Giao Sở TTTT chủ trì, phối hợp Ban Dân tộc và các cơ quan<br>đơn vị có liên quan tiến hành khảo sát hiện trạng, điền thông                                                                                                    | Phòng CNTT -<br>a Chuyên viên                                                                                                    | Sở Thông và Truyền             | tin 02/0                              | 3/2017<br>2:09             | 15/08/2017                                | (7 ngày                    |        |  |  |  |  |  |                                           |                         |  |      |      |
| » Nhiệm vụ cấn theo dõi 1              |     |                  | dụng công<br>nghệ thông tin                                                                         | tin vào phiếu khảo sát và gửi về Ủy ban dân tốc theo thời gian<br>quy định Nên màu trắng: nhiệm vụ đã mở ra xem                                                                                                    | n vào phi <u>ểu khảo sát và qửi về Ủy ban dân tốc theo thời gian</u> [Dao Van<br>uy định <mark>Nến màu trắng: nhiệm vụ đã mở ra xem</mark> Trung] |                                |                                       |                            |                                           |                            |        |  |  |  |  |  |                                           |                         |  |      |      |
| Nhiệm vụ quá hạn                       | 6   |                  |                                                                                                    | phục vụ xây<br>dựng Đề án                                                                                                    | Ban Dân tộc phối hợp với Sở TTTT khảo sát và điền thông                                                                                           | Phòng CNTT -                   | 🖪 Ban Dân                             | tộc 02/0                   | 3/2017                                    | 09/08/2017                 | 0 ngày |  |  |  |  |  |                                           |                         |  |      |      |
| LIII Báo cáo, thống kê ∨               |     |                  |                                                                                                    |                                                                                                    |                                                                                                    |                                |                                       |                            |                                           |                            |        |  |  |  |  |  | tin<br>Nền màu hồng: nhiêm vụ sắp đến han | Chuyên viên<br>[Dao Van |  | 17:0 | 2:09 |
| <b>Q</b> Tra cứu, tìm kiếm             |     |                  |                                                                                                    |                                                                                                    | Irungj                                                                                                    |                                |                                       |                            |                                           |                            |        |  |  |  |  |  |                                           |                         |  |      |      |
| 0                                      | 7   | 6381/UBND-<br>VP | rà soát, bảo<br>cáo về các chỉ<br>số đánh giá<br>về mức độ<br>ứng dụng<br>CNTT của<br>tỉnh năm 2016 | Yếu cầu Sở TTTT rà soát các tiểu chỉ đánh giả và bảo cảo<br>nguyên nhân các chỉ số ứng dụng CNTT của Tính xếp hạng<br>chưa cao; đồng thời để xuất giải pháp ứng dụng CNTT, cải<br>thiện xếp hạng trên bảng đánh giá của bồ; bảo cảo UBND tỉnh<br>trước ngày ngày 20/7/20 17. | Phòng CNTT -<br>Chuyên viên<br>[Dao Van<br>Trung]                                                                                                 | Sở Thông<br>và Truyền<br>thông | i tin 02/03<br>16:5                   | 3/2017<br>5:29             | 09/08/2017                                | 1 ngày                     |        |  |  |  |  |  |                                           |                         |  |      |      |
|                                        | 8   | 3129/UBND-<br>VP | tìm hiểu về<br>phần mềm<br>phục vụ quản<br>lý hành chính<br>do Viện Công                            | Sở TTTT tìm hiểu và cho ý kiến                                                                                                    | Phòng CNTT -<br>Chuyên viên<br>[Dao Van<br>Trung]                                                                                                 | Sở Thông<br>và Truyền<br>thông | tin 15/0<br>13:1<br>Nhiệm v<br>màu đỏ | 7/2017<br>9:13<br>ụ quá hạ | 19/07/2017<br><b>A</b><br>an có hạn xử lý | Quá hạn 21 ngây            |        |  |  |  |  |  |                                           |                         |  |      |      |

Người theo dõi nhiệm vụ có thể thực hiện các công việc như: xem quá trình xử lý của nhiệm vụ, đôn đốc việc xử lý nhiệm vụ, chuyển theo dõi nhiệm vụ cho người khác. Để thực hiện được các việc này, người theo dõi click chọn 1 nhiệm vụ để vào trang hiển thị chi tiết của nhiệm vụ.

| 🖵 Hệ thống theo dõi        | thực hiện chỉ đạo          | điều hành của UBND tỉnh                            |                         | Tìm kiểm               | Q 🖑 夹             | # <b>(</b> | Xin chào,<br>Nguyễn Thị Ngọc Dung 🔽 |
|----------------------------|----------------------------|----------------------------------------------------|-------------------------|------------------------|-------------------|------------|-------------------------------------|
| 倄 Trang chủ                | 🗲 Quay lại 🥐 Chuyể         | n theo dối 🔅 Đôn đốc ) 🗮 🗸                         |                         |                        |                   |            | ← → X                               |
| 🕤 Văn bản chỉ đạo 🔞 🗸      | ☆ [6305/UBND-VP -          | 10/07/2017] Đề xuất v 🕂 Theo dõi                   | > nhà thầu mua          | sắm trang thiết bị phầ | n cứng lấy ý kiếr | người dân  | cho Sở Y tế năm 201                 |
| 📰 Nhiệm vụ, công v32 🗸     | Phó giám đốc (Nguyễn       | Thi Ngoc Dung) (6 hgly trước) V                    | ười theo dõi nhiệm vụ c | ó thể xem quá trình xử | lý của nhiệm vụ   |            |                                     |
| Nhiệm vụ được giao         | 6305.PDF                   | Người theo dõi nhiệm v                             | ụ có thể đôn đốc việc x | từ lý nhiệm vụ         |                   |            |                                     |
| Nhiệm vụ đã phân công      | Tarve Người th<br>chuyển t | neo đõi nhiệm vụ có thê<br>theo đõi cho người khác |                         |                        |                   |            |                                     |
| Phê duyệt 2                | O Thông tin vấn bải        | n chỉ đạo điều hành                                |                         |                        |                   |            | Xem thông tin văn bản               |
| Nhiệm vụ phối hợp          | 🖒 Thông tin chỉ đạo        | D                                                  |                         |                        |                   |            |                                     |
| » Nhiệm vụ cần theo dõi 30 | Người chỉ đạo:             |                                                    |                         | Đơn vị:                |                   |            |                                     |
| Nhiệm vụ quả hạn           | Người phê duyệt kết        | quả: 🔺 Phó giám đốc [Nguyễn Thị Ngọ                | c Dung]                 | Phòng ban:             | Ban giám đốc      |            |                                     |
| Q Tra cứu, tìm kiếm        | Thông tin theo dô          | õi văn bản                                         |                         |                        |                   |            |                                     |
|                            | Nội dung công việc         | Sở TTTT báo cáo                                    |                         |                        |                   |            |                                     |
|                            | Xử lý chính                | 📕 Sở Thông tin và Truyền thông                     |                         |                        |                   |            |                                     |
|                            | Phối hợp xử lý             |                                                    |                         |                        |                   |            |                                     |
|                            | Đơn vị theo dõi            | 🛔 Phó giám đốc [Nguyễn Thị Ngọc Dung]              |                         |                        |                   |            |                                     |
|                            | Hạn xử lý                  | 15/08/2017                                         |                         |                        |                   |            |                                     |
|                            | Trạng thái                 | Đợi xử lý                                          |                         |                        |                   |            |                                     |

Chuyển theo dõi nhiệm vụ cho người khác: Một người được phân công theo dõi nhiệm vụ, khi bận việc người này có thể chuyển theo dõi nhiệm vụ sang cho người khác. Để chuyển theo dõi nhiệm vụ, người dùng click vào nút "Chuyển theo dõi", màn hình chuyển theo dõi nhiệm vụ hiển thị, người dùng nhập thông tin cần thiết, sau đó click vào nút "Chuyển" để phân cho người khác theo dõi nhiệm vụ mà mình đang theo dõi.

| 🖵 Hệ thống theo dõi                    | thực hiện chỉ đạo điể | èu hành của UBND tỉnh                                  | Tìm kiếm                     | ର 🔮 🗢                | # D            | Xin chào,<br>Nguyễn Thị Ngọc Dung 🔽 |
|----------------------------------------|-----------------------|--------------------------------------------------------|------------------------------|----------------------|----------------|-------------------------------------|
| 🖀 Trang chủ                            | 🗸 Chuyển 🗙 Hủy bỏ     |                                                        |                              |                      |                |                                     |
| 🕤 Văn bản chỉ đạo 160 🗸                | Trích yếu:            | [6305/UBND-VP] Đề xuất về kế hoạch lựa chọn nhà thầu m | ua sắm trang thiết bị phần c | :ứng lấy ý kiến ngườ | i dân cho Sở Y | tế năm 2017                         |
| 📑 Nhiệm vụ, công v遐 🗸                  | Thông tin xử ly       |                                                        |                              |                      |                |                                     |
| <ul> <li>Nhiệm vụ được giao</li> </ul> |                       |                                                        |                              |                      |                |                                     |
| Nhiệm vụ đã phân công                  | Người theo doi:       | Chuyên viên (Dao Van Trung) 🗙 + Thêm                   |                              |                      |                |                                     |
| Phê duyệt (2)                          | Ghi chú :             | Chuyển chuyên viên Đào Văn Trung theo dõi nhiệm vụ     |                              |                      |                |                                     |
| <ul> <li>Nhiệm vụ phối hợp</li> </ul>  |                       |                                                        |                              |                      |                |                                     |
| » Nhiệm vụ cần theo dõi 30             |                       | Cần xem lại và duyệt kết quả trả về                    |                              |                      |                |                                     |
| Nhiệm vụ quá hạn                       |                       |                                                        |                              |                      |                |                                     |
|                                        |                       |                                                        |                              |                      |                |                                     |
| Q Tra cứu, tìm kiếm                    |                       |                                                        |                              |                      |                |                                     |

#### 7. Báo cáo, thống kê:

Chức năng "Báo cáo, thống kê" giúp người dùng có thể theo dõi một cách tổng quát quá trình xử lý nhiệm vụ tại các đơn vị mà mình phân công nhiệm vụ hoặc quá trình xử lý nhiệm vụ tại đơn vị của mình. Ngoài ra còn có chức năng trích xuất thông tin thống kê ra file excel phục vụ cho công tác thống kê, báo cáo.

#### 7.1.Báo cáo nghiệp vụ:

Đây là chức năng liệt kê danh sách các báo cáo do cán bộ công chức viên chức của vpub tạo ra. Để truy cập chức năng này người dùng click vào menu "Báo cáo, thống kê" => "Báo cáo nghiệp vụ". Người dùng có thể click vào nút download phía sau mỗi báo cáo để download về máy hoặc có thể xóa báo cáo khi click vào biểu tượng thùng rác phía sau cùng.

| - | Hệ thống theo dõi                                      | thụ | c hiện chỉ đạo điều hành của UBND tỉnh                                                      | ı kiếm | Q 🖑 夹               | Xin chảo,<br>Nguyễn Thị Ngoc I               |                  |
|---|--------------------------------------------------------|-----|---------------------------------------------------------------------------------------------|--------|---------------------|----------------------------------------------|------------------|
| * | · Trang chủ                                            |     |                                                                                             |        |                     |                                              |                  |
| Ð | Văn bản chỉ đạo 🛛 62 🗸                                 |     | Tất cả • Tim kiểm Q                                                                         |        | Hiển thị 1 - 3      | trong tổng số 3 🕅 ⊀ 1 >                      | H C              |
| - | Nhiệm vụ, công vi🥶 🗸                                   | #   | Tên bảo cảo                                                                                 |        | Ngày tạo            | Người tạo                                    |                  |
|   | Báo cáo, thống kê 🗸                                    | 1   | Bảo cáo tình hình thực hiện nhiệm vụ tại các đơn vị từ ngày 01/08/2017 đến ngày 11/08/2017  |        | 11/08/2017 11:32:13 | Phó giám đốc [Nguyễn Thị<br>Ngọc Dung]       | 1                |
|   | Tình hình thực hiện nhiệm<br>vụ tại các đơn vị         | 2   | Thống kê tính hình thực hiện nhiệm vụ tại các dơn vị từ ngày 01/08/2017 đến ngày 11/08/2017 |        | 11/08/2017 11:31:47 | Phó giám đốc [Nguyễn Thị<br>Ngọc Dung]       | 1                |
|   | Tình hình xử lý nhiệm vụ tại<br>đơn vị                 | 3   | Thống kê tính hình thực hiện nhiệm vụ tại đơn vị từ ngày 01/08/2017 đến ngày 10/08/2017     |        | 10/08/2017 16:50:54 | Phó giám đốc [Nguyễn Thị<br>Ngọc Dung]       |                  |
|   | Báo cáo tình hình thực hiện<br>nhiện vụ tại các đơn vị |     |                                                                                             |        | •                   | Click để download file báo<br>Click để xóa l | cáo V<br>báo cáo |
| α | Tra cứu, tìm kiếm                                      |     |                                                                                             |        |                     |                                              |                  |

#### 7.2. Tình hình thực hiện nhiệm vụ tại các đơn vị:

Để xem tình hình thực hiện nhiệm vụ tại các cơ quan đơn vị, người dùng vpub click vào menu "Báo cáo, thống kê" => "Tình hình thực hiện nhiệm vụ tại các đơn vị". Tại đây người dùng nhập các thông tin cần thiết và click vào nút "Thống kê" để hiển thị dữ liệu thống kê theo tiêu chí đã nhập.

| 🖵 Hệ thống theo dõi                                                      | thự                     | c hiện chỉ đạo      | o điều hành của UBND tỉnh                 |              |                 | Tim kiếm   | Q              | 🖁 🗨 🛃 🌔            | Xin chào,<br>Nguyễn Thị l | Ngoc Dung |  |  |
|--------------------------------------------------------------------------|-------------------------|---------------------|-------------------------------------------|--------------|-----------------|------------|----------------|--------------------|---------------------------|-----------|--|--|
| 倄 Trang chủ                                                              | ¢                       | Thống kẽ 🖹 Tạo      | báo cáo 🛃 Kết xuất                        |              |                 |            |                |                    |                           |           |  |  |
| 🗿 Văn bản chỉ đạo 🔞 🗸                                                    | Từ                      | ngay:               | 01/08/2017                                | <b>m</b>     | Đến ngày:       | 12/08/2017 | 1              |                    |                           | 1         |  |  |
| 📰 Nhiêm vụ, công vid 3 🗸                                                 | Xú                      | lý chính:           | + Chọn phòng, đơn vị hoặc người thực hiện |              | Phối hợp xử lý: | + Chọn ph  | òng, đơn vị ho | ặc người thực hiện |                           |           |  |  |
| III Bảo cảo, thống kê ∨                                                  | Ng                      | ười theo dõi:       | + Chọn người, phòng ban, đơn vị           |              |                 |            |                |                    |                           |           |  |  |
| <ul> <li>Báo cáo nghiệp vụ</li> <li>Tình bình thực biện nhiệm</li> </ul> |                         |                     |                                           |              |                 | Đang xử lý |                |                    |                           |           |  |  |
| vu tại các đơn vi                                                        | #                       | Đơn vị thực hiện    |                                           | Tổng NV giao | Trong hạn       | Quâ hạn    | Tồng           | Trong hạn          | Quả hạn                   | Tồng      |  |  |
| <ul> <li>Tình hình xử lý nhiêm vụ tại đơn vị</li> </ul>                  | 1                       | Ban Dân tộc         |                                           | 1            | 0               | 1          | 1              | 0                  | 0                         | 0         |  |  |
| Báo cáo tinh hình thực hiện                                              | 2                       | TT Công nghệ Thô    | ng tin & Truyền thông BRVT                | 2            | 2               | 0          | 2              | 0                  | 0                         | 0         |  |  |
| nhiện vụ tại các đơn vị                                                  | 3                       | Sở Thông tin và Tri | uyền thông                                | 13           | 8               | 0          | 8              | 3                  | 2                         | 5         |  |  |
| Q Tra cứu, tìm kiếm                                                      | 4                       | Sở Tài chính        |                                           | 0            | 0               | 0          | 0              | 0                  | 0                         | 0         |  |  |
| 0                                                                        | 5 Đài Phát thanh - Truy |                     | uyền hình tỉnh BRVT                       | 0            | 0               | 0          | 0              | 0                  | 0                         | 0         |  |  |
|                                                                          | 6                       | Liên minh Hợp tác   | xã                                        | 0            | 0               | 0          | 0              | 0                  | 0                         | 0         |  |  |
|                                                                          | 7                       | Sở Công thương      |                                           | 0            | 0               | 0          | 0              | 0                  | 0                         | 0         |  |  |
|                                                                          | 8                       | Sở Giáo dục và Đà   | io tao                                    | 0            | 0               | 0          | 0              | 0                  | 0                         | 0         |  |  |
|                                                                          | 9                       | Sở Giao thông Vân   | tải                                       | 0            | 0               | 0          | 0              | 0                  | 0                         | 0         |  |  |
|                                                                          | 10                      | Sở Kế hoạch và Đấ   | ầu tư                                     | 0            | 0               | 0          | 0 0            | 0                  | 0                         | 0         |  |  |
|                                                                          | 11                      | Sở Khoa học và Cô   | ông nghệ                                  | 0            | 0               | 0          | 0              | 0                  | 0                         | 0         |  |  |
|                                                                          | 12                      | Sở Lao động, Thượ   | ơng binh và Xã hội                        | 0            | 0               | 0          | 0              | 0                  | 0                         | 0         |  |  |
|                                                                          | 13                      | Sở Ngoai vu         |                                           | 0            | 0               | 0          | 0              | 0                  | 0                         | 0         |  |  |

Để tạo báo cáo và lưu báo cáo này vào hệ thống người dùng click vào nút "Tạo báo cáo", còn nếu chỉ muốn xuất file báo cáo mà không lưu thông tin báo cáo vào hệ thống người dùng click vào nút "Kết xuất".

| ç                                                       | 🖵 Hệ thống theo dõi thực hiện chỉ đạo điều hành của UBND tỉnh 🛛 👘 kiểm 🔍 🧳 🗪 👫 🚇 xin rước.<br>Nguyễn Thị Ngọc Dung 🎽                                                                                                    |                  |                                        |                                              |                                  |                                |                 |      |                |            |               |                      |   |          |  |
|---------------------------------------------------------|----------------------------------------------------------------------------------------------------|------------------|----------------------------------------|----------------------------------------------|----------------------------------|--------------------------------|-----------------|------|----------------|------------|---------------|----------------------|---|----------|--|
| 1                                                       | Trang chủ                                                                                                    | Æ                | Thống kê 🕒 Tạo báo                     | o cáo 🛃 Kết xuất                             | >⇔                               | Click để xuất fi               | le báo cáo mà   |      |                |            |               |                      |   |          |  |
| ¢                                                       | 🕽 Văn bản chỉ đạo 🛭 62 🗸                                                                                                    | Từ               | ngày: 🗸                                | 01/08/2017                                   |                                  | KHONG IUU IAI U                | iong un bao cao | Đế   | án ngày:       | 12/08/2017 | ,             |                      |   | <b>m</b> |  |
| Ξ                                                       | 🗄 Nhiệm vụ, công vi🚳 🗸                                                                                                    | Xù               | Click để x<br>r lý chính: vào hệ th    | cuất file báo cáo và<br>ốngChọn phòng, đơn v | i <b>lưu thôi</b><br>i hoặc ngườ | ng tin báo cáo<br>ời thực hiện |                 | P    | hối hợp xừ lý: | + Chọn ph  | òng, đơn vị h | hoặc người thực hiện |   |          |  |
| Ŀ                                                       | II Báo cáo, thống kê ∨<br>- Báo cáo nghiệp vụ                                                                                                    | Nç               | gười theo dõi:                         | + Chọn người, phòng                          | j ban, đơn v                     | 1                              |                 |      |                |            |               |                      |   |          |  |
| *                                                       | » Tinh hình thực hiện nhiệm # Đơn vi thực hiện                                                                                                    |                  |                                        |                                              |                                  |                                |                 |      |                | Đang xử lý |               | Hoàn thành           |   |          |  |
| vụ tại các đơn vị                                       |                                                                                                    | bon vị thực niện |                                        | Tong NV glao                                 |                                  | Trong hạn                      | Quá hạn         | Tổng | Trong hạn      | Quá hạn    | Tổng          |                      |   |          |  |
| <ul> <li>Tinh hình xử lý nhiệm vụ tại đơn vi</li> </ul> |                                                                                                    | 1                | Ban Dân tộc                            |                                              |                                  |                                | 1               |      | 0              | 1          | 1             | 0                    | 0 | 0        |  |
|                                                         | - Báo cáo tình hình thực hiện                                                                                                    | 2                | TT Công nghệ Thông ti                  | in & Truyền thông BRVT                       |                                  |                                | 2               |      | 2              | 0          | 2             | 0                    | 0 | 0        |  |
|                                                         | nhiện vụ tại các đơn vị                                                                                                    | 3                | Sở Thông tin và Truyềr                 | Sở Thông tin và Truyền thông                 |                                  |                                |                 |      | 8              | 0          | 8             | 3                    | 2 | 5        |  |
| C                                                       | λ Tra cứu, tìm kiếm                                                                                                    | 4                | Sở Tài chính                           |                                              |                                  |                                | 0               |      | 0              | 0          | 0             | 0                    | 0 | 0        |  |
| -                                                       | <ul> <li>Image: A start of the start of the start of</li></ul> | 5                | Đài Phát thanh - Truyền hình tỉnh BRVT |                                              |                                  |                                | 0               |      | 0              | 0          | 0             | 0                    | 0 | 0        |  |
|                                                         |                                                                                                    | 6                | Liên minh Hợp tác xã                   |                                              |                                  |                                | 0               |      | 0              | 0          | 0             | 0                    | 0 | 0        |  |
|                                                         |                                                                                                    | 7                | Sở Công thương                         |                                              |                                  |                                | 0               |      | 0              | 0          | 0             | 0                    | 0 | 0        |  |
|                                                         |                                                                                                    |                  | Sở Giáo dục và Đào tạ                  | 10                                           |                                  |                                | 0               |      | 0              | 0          | 0             | 0                    | 0 | 0        |  |
|                                                         |                                                                                                    | 9                | 9 Sở Giao thông Vận tải                |                                              |                                  | 0                              |                 | 0    | 0              | 0          | 0             | 0                    | 0 |          |  |
|                                                         |                                                                                                    | 10               | 10 Sở Kế hoạch và Đầu tư               |                                              |                                  | 0                              |                 | 0    | 0              | 0          | 0             | 0                    | 0 |          |  |
|                                                         |                                                                                                    | 11               | Sở Khoa học và Công                    | nghệ                                         |                                  |                                | 0               |      | 0              | 0          | 0             | 0                    | 0 | 0        |  |
|                                                         |                                                                                                    |                  | Sở Lao động, Thương                    | binh và Xã hội                               |                                  |                                | 0               |      | 0              | 0          | 0             | 0                    | 0 | 0        |  |
|                                                         | 13 Sở Moogi vụ                                                                                                    |                  | 0                                      |                                              | 0                                | 0                              | 0               | 0    | 0              | 0          |               |                      |   |          |  |

#### 7.3. Tình hình xử lý nhiệm vụ tại đơn vị

Đây là chức năng cho phép người dùng các sở ban ngành xem lại tình hình xử lý nhiệm vụ tại đơn vị của mình. Hình dưới đây là minh họa cho Sở TTTT vào xem tình hình xử lý nhiệm vụ của mình. Người dùng nhập thông tin từ ngày, đến ngày, sau đó click vào nút "Thống kê" để hiển thị dữ liệu thống kê theo tiêu chí đã nhập vào.

| 🖵 Hệ thống theo dõi                                                                                                    | thực hiện chỉ đạo điều hàn       | h của UBND tỉnh     |                | Tim k     | ém         | Q 🖑 夹 | 🕴 🦺 🖏      | chào,<br>Thông tin và Truyễ | en thông 🔽 |
|----------------------------------------------------------------------------------------------------|----------------------------------|---------------------|----------------|-----------|------------|-------|------------|-----------------------------|------------|
| 🖀 Trang chủ 🛛 2                                                                                                    | 🛓 Thống kẻ 🖹 Tạo báo cáo 📩       | Kết xuất            |                |           |            |       |            |                             |            |
| 🕑 Văn bản chỉ đạo 🗸 🗸                                                                                                    | Từ ngày (*)                      | <b>**</b>           |                |           |            |       |            |                             |            |
| 📰 Nhiệm vụ, công vi2 🗸                                                                                                    | Danh sách theo dõi               |                     |                |           |            |       |            |                             |            |
| Lat Provide information of                                                                                                    | New                              | ài thung bilèn      | Tán a ND( alao | 1         | Đang xử lý |       | Hoàn thành |                             |            |
| HII Bao cao, thong ke                                                                                                    | Ngu                              | oi thực hiện        | Tong NV glao   | Trong hạn | Quá hạn    | Tống  | Trong hạn  | Quá hạn                     | Tống       |
| <ul> <li>Báo cáo nghiệp vụ</li> </ul>                                                                                                    | 🔻 📄 Sở Thông tin và Truyền thông |                     | -              |           |            |       |            |                             |            |
|                                                                                                    | 🔻 📃 Văn phòng                    |                     |                |           |            |       |            |                             |            |
| <ul> <li>Tinh hình thực hiện nhiệm<br/>vụ tại các đơn vị</li> </ul>                                                                                       | L Chuyên viên [Sở Thông t        | in và Truyền thông] | 41             | 13        | 14         | 27    | 6          | 8                           | 14         |
| <ul> <li>Tinh hình xử lý nhiêm vụ tả<br/>dơn vị</li> <li>Báo cáo tình hình thực hiện<br/>nhiên vụ tại các đơn vị</li> <li>Q. Tra cừu, tìm kiểm</li> </ul> |                                  |                     |                |           |            |       |            |                             |            |

Để xuất dữ liệu báo cáo ra file excel và lưu thông tin báo cáo vào hệ thống, người dùng click vào nút "Tạo báo cáo". Để xuất thông tin ra file excel mà không lưu lại thông tin báo cáo người dùng click vào nút "Kết xuất".

| 🖵 Hệ thống theo dõ                                                          | thực hiện chỉ đạo điều hành của UBND tỉnh             |                                                                                       | Tim ki                   | iểm        | ର 🖑 🍬 | 🧩 🚺 🖏     | chào,<br>r Thông tin và Truyễ | èn thông 🔽 |  |  |  |  |
|-----------------------------------------------------------------------------|-------------------------------------------------------|---------------------------------------------------------------------------------------|--------------------------|------------|-------|-----------|-------------------------------|------------|--|--|--|--|
| 倄 Trang chủ                                                                 | 🛓 Thống kẻ 🔮 Tạo bảo cáo 📥 Kết xuất 💦 Clíck để xuất c | dữ liệu ra file excel mà kl                                                           | hông lưu báo báo         | o vào hệ   |       |           |                               |            |  |  |  |  |
| 🕤 Văn bản chỉ đạo 🛛 🗸                                                       | Từ ngày (*): 02/05/2016                               | Dé                                                                                    | Đến ngày (*): 12/08/2017 |            |       |           |                               | <b>**</b>  |  |  |  |  |
| 📰 Nhiệm vụ, công vi 🔁 🗸                                                     | Danh sách theo dõi                                    | Click để xuất đử liệu ra file excel và lưu bảo cáo vào hệ thông<br>Danh sách theo đồi |                          |            |       |           |                               |            |  |  |  |  |
|                                                                             | Neuzài thun biản                                      | Táng NV giao                                                                          | 1                        | Đang xử lý |       |           | Hoàn thành                    |            |  |  |  |  |
| Hill Bao cao, thong ke                                                      | Người thộc mộn                                        | Tong NY giao                                                                          | Trong hạn                | Quá hạn    | Tống  | Trong hạn | Quá hạn                       | Tống       |  |  |  |  |
| <ul> <li>Báo cáo nghiệp vụ</li> </ul>                                       | 🔻 💼 Sở Thông tin và Truyền thông                      |                                                                                       |                          |            |       |           |                               |            |  |  |  |  |
|                                                                             | 🔻 🖳 Văn phòng                                         |                                                                                       |                          |            |       |           |                               |            |  |  |  |  |
| <ul> <li>Tình hình thực hiện nhiệm<br/>vụ tại các đơn vị</li> </ul>         | L Chuyên viên [Sở Thông tin và Truyền thông]          | 41                                                                                    | 13                       | 14         | 27    | 6         | 8                             | 14         |  |  |  |  |
| Tình hình xử lý nhiêm vụ tạ<br>đơn vị                                       |                                                       |                                                                                       |                          |            |       |           |                               |            |  |  |  |  |
| <ul> <li>Báo cáo tình hình thực hiện<br/>nhiện vụ tại các đơn vị</li> </ul> |                                                       |                                                                                       |                          |            |       |           |                               |            |  |  |  |  |
| Q Tra cứu, tìm kiểm                                                         |                                                       |                                                                                       |                          |            |       |           |                               |            |  |  |  |  |
| 😂 Quản trị hệ thống                                                         |                                                       |                                                                                       |                          |            |       |           |                               |            |  |  |  |  |

#### 7.4.Báo cáo tình hình thực hiện nhiệm vụ tại các đơn vị

Để xem chi tiết thông tin báo cáo tình hình thực hiện nhiệm vụ tại các đơn vị người dùng vpub click vào menu "Báo cáo, thống kê" => "Báo cáo tình hình thực hiện nhiệm vụ tại các đơn vị". Tại đây người dùng có thể xem chi tiết từng văn bản, nhiệm vụ giao cho các đơn vị cũng như trạng thái xử lý của các cơ quan đơn vị. Sau khi nhập các thông tin cần thiết cho việc báo cáo, người dùng click vào nút "Thống kê" để hiển thị thông tin báo cáo.

| Ç | Hệ thống theo dõi                                                           | thự                                                                                               | c hiện chỉ       | đạo (                             | điều h                             | ành của UBND tỉnh                                                                                                    |             |                                                      | Tim kiếm                           | Q (                                       | , 🛃        | Xin chảo,<br>Nguyễn | Thị Ngọc Dung 🔻 |  |
|---|-----------------------------------------------------------------------------|---------------------------------------------------------------------------------------------------|------------------|-----------------------------------|------------------------------------|----------------------------------------------------------------------------------------------------|-------------|------------------------------------------------------|------------------------------------|-------------------------------------------|------------|---------------------|-----------------|--|
| 1 | Trang chù 2                                                                 |                                                                                                   | Thống kệ 📱       | ) Tạo bả                          | io cáo                             | 🕹 Kết xuất                                                                                                    |             |                                                      |                                    |                                           |            |                     |                 |  |
| € | 🕽 Văn bản chỉ đạo 🛛 62 🗸                                                    | Từ                                                                                                | ngày: 🏠          | - [                               | 01/08                              | 3/2017                                                                                                    | Ðé          | n ngày:                                              | 26/08/20                           | 26/08/2017                                |            |                     |                 |  |
| Ξ | 📱 Nhiệm vụ, công vi🚳 🗸                                                      | Xů                                                                                                | lý chính:        | 1                                 | Sở                                 | Thông tin và Truyền thông 🗶 + Thêm                                                                                                    |             | hối hợp xử lý:                                       | + Chọn p                           | + Chọn phòng, đơn vị hoặc người thực hiện |            | iện                 |                 |  |
| Ы | I Báo cáo, thống kê 🗸                                                       | Ng                                                                                                | ười theo dõi:    |                                   | Ch                                 | :huyên viên (Dao Van Trung) × + Thêm Trạ                                                                                                    |             | ang thái:                                            | Tất cả                             |                                           |            |                     | •               |  |
|   | Bảo cáo nghiệp vụ                                                           |                                                                                                   |                  |                                   |                                    |                                                                                                    |             |                                                      |                                    |                                           |            |                     |                 |  |
| - | <ul> <li>Tình hình thực hiện nhiệm<br/>vụ tại các đơn vị</li> </ul>         |                                                                                                   | Tìm kiếm         |                                   |                                    | Q                                                                                                    |             |                                                      |                                    |                                           | 1 - 9      | /9 1 < 1            | > H 2           |  |
|   | – Tình hình xử lý nhiệm vụ tại<br>đơn vị                                    | #                                                                                                 | Số ký hiệu       | Tric                              | h yếu                              | Nội dung công việc                                                                                                    |             | ĐV theo dõi                                          | Xử lý chính                        | Ngày giao                                 | Hạn xử lý  | Ngày hoàn<br>thành  | Trạng thái      |  |
| 0 | Bảo cáo tình hình thực hiết<br>nhiện vụ tại các đơn vị<br>Tra cứu, tìm kiểm | 1 1376/QD-<br>UBND UBND Phé duyê<br>UBND dung CN<br>trong các<br>quan Đải<br>Bà Ria -<br>Vùng Tât |                  |                                   |                                    | Sở TTTT có trách nhiệm kiểm tra, theo đôi, hỗ trợ chủ đầu tư trong quá<br>trần khai kế hoạch, tổng hợp bảo cáo kết quả triển khai theo định kỳ ch<br>UBND tỉnh | trinh<br>o  | Phòng CNTT -<br>Chuyên viên<br>[Dao Van<br>Trung]    | Sờ Thông tin<br>và Truyền<br>thông | 07/08/2017                                | 31/08/2017 |                     | Đang xử lý      |  |
|   |                                                                             | 2                                                                                                 | 4115/UBND-<br>VP | Tham<br>xuất n<br>bảo đi<br>chứng | mưu đề<br>hu cầu<br>ảm<br>1 thư số | Giao Sở TTTT chủ trì, phối hợp với các cơ quan, đơn vị có liên quan th<br>hiện theo yêu cầu của Cục cơ yếu Đảng - Chính quyền tại công văn số<br>337/CYDCQ-KH. | űС          | Phòng CNTT -<br>Chuyên viên<br>[Dao Van<br>Trung]    | Sở Thông tin<br>và Truyền<br>thông | 07/08/2017                                | 31/08/2017 |                     | Đợi xử lý       |  |
|   |                                                                             | 2                                                                                                 |                  | nam 2                             |                                    | Sở TTTT bảo cáo nv thực hiện                                                                                                    |             | Phòng CNTT -<br>La Chuyên viên<br>[Dao Van<br>Trung] | Sở Thông tin<br>và Truyền<br>thông | 07/08/2017                                | 23/08/2017 |                     | Đợi xử lý       |  |
|   |                                                                             |                                                                                                   | 1704/QÐ-<br>UBND | Phê d                             | uyệt đề<br>1 và dự                 | Sở TTTT có trách nhiệm kiểm tra, theo dõi, hỗ trợ chủ đầu tư trong quá<br>triển khai kế hoạch: tổng hợp báo cáo kết quả triển khai về ubnd tỉnh th             | trinh<br>eo | Phòng CNTT -<br>A Chuyện viện                        | Sở Thông tin và Truyền             | 07/08/2017                                | 30/08/2017 |                     | Đợi xử lý       |  |

Để xuất dữ liệu báo cáo ra file excel và lưu thông tin báo cáo vào hệ thống, người dùng click vào nút "Tạo báo cáo". Để xuất thông tin ra file excel mà không lưu lại thông tin báo cáo người dùng click vào nút "Kết xuất".

| 🖵 Hệ thống theo dõ                                                            | i thụ                                                                                                    | rc hiện chỉ      | đạo điều l                             | hành của UBND tỉnh                                                                                                    |                                    |                                                   | Tim kiếm                           | Q (        | 🍬 👬        | Xin chảo,<br>Nguyễn | Thị Ngọc Dung 🔽 |          |  |
|-------------------------------------------------------------------------------|----------------------------------------------------------------------------------------------------|------------------|----------------------------------------|----------------------------------------------------------------------------------------------------|------------------------------------|---------------------------------------------------|------------------------------------|------------|------------|---------------------|-----------------|----------|--|
| 倄 Trang chủ                                                                   | 15                                                                                                    | Thống kê         | Tạo báo cáo                            | 🔹 Két xuát 🗁 Click để chỉ xuất file excel                                                                                                    |                                    |                                                   |                                    |            |            |                     |                 |          |  |
| 🕤 Văn bản chỉ đạo  62 🗸                                                       | Từ                                                                                                    | ngày:            | 01/0                                   | 08/2017                                                                                                    | Đế                                 | n ngày:                                           | 26/08/20                           | 17         |            |                     | <b>**</b>       |          |  |
| Nhiệm vụ, công vi                                                             | Xù                                                                                                    | r lý chính:      | S                                      | iờ Thông tin và Truyền thông <b>×</b> + Thêm                                                                                                    | ng tin và Truyền thông × + Thêm Ph |                                                   |                                    |            |            | Phối hợp xử lý:     |                 | + Chọn p |  |
| Bảo cáo, thống kê        Báo cáo nghiệp vụ                                    | Ng                                                                                                    | jười theo dõi:   | С                                      | thuyện viên (Dao Van Trung) 🗙 + Thêm                                                                                                    | Tr                                 | ạng thái:                                         | Tát cả                             |            |            |                     |                 |          |  |
| <ul> <li>Tình hình thực hiện nhiệm<br/>vụ tại các đơn vị</li> </ul>           |                                                                                                    | Tìm kiếm         |                                        | Q                                                                                                    |                                    |                                                   |                                    |            | 1 - 9      | /9 1 < 1            | > H 2           |          |  |
| <ul> <li>Tình hình xử lý nhiệm vụ tại<br/>đơn vị</li> </ul>                   | #                                                                                                    | Số ký hiệu       | Trich yếu                              | Nội dung công việc                                                                                                    |                                    | ĐV theo dõi                                       | Xử lý chính                        | Ngày giao  | Hạn xử lý  | Ngày hoàn<br>thành  | Trạng thái      |          |  |
| Báo cáo tình hình thực hiệt<br>nhiện vụ tại các đơn vị<br>Q Tra cừu, tim kiểm | Bảo cáo tình hình thực hiết<br>nhiên vụ tại các đơn vì<br>Q Tra cừu, tìm kiếm<br>C Tra cừu, tìm kiếm<br>Tra cừu, tìm kiếm<br>C Tra cừu, tìm kiếm<br>C Tra cừu, từu, từu, tra cửu, từu, tra cửu, tra cửu |                  |                                        | Sở TTTT có trách nhiệm kiểm tra, theo đôi, hỗ trợ chủ đầu tư trong qu<br>triển khai kế hoạch, tổng hợp báo cảo kết quả triển khai theo đình kỳ cl<br>UBND tỉnh | i trinh<br>10                      | Phòng CNTT -<br>Chuyên viên<br>[Dao Van<br>Trung] | Sở Thông tin<br>và Truyền<br>thông | 07/08/2017 | 31/08/2017 |                     | Đang xử lý      |          |  |
|                                                                               |                                                                                                    | 4115/UBND-<br>VP | Tham mưu để<br>xuất nhu cầu<br>bảo đảm | Biao Sở TTTT chủ trì, phối hợp với các cơ quan, đơn vị có liên quan th<br>hiện theo yêu cầu của Cục cơ yếu Đăng - Chính quyền tại công văn số<br>337/CYDCQ-KH. | ψc                                 | Phòng CNTT -<br>Chuyên viên<br>Dao Van            | Sở Thông tin<br>và Truyền<br>thông | 07/08/2017 | 31/08/2017 |                     | Đợi xử lý       |          |  |

#### 8. Tra cứu, tìm kiếm:

Đây là chức năng cho phép **người dùng vpub** tra cứu hoặc tìm kiếm thông tin **văn bản chỉ đạo do mình soạn thảo, bàn giao nhiệm vụ hoặc được phân công theo dõi** hoặc **người được giao nhiệm vụ** tra cứu lại thông tin **văn bản mà mình được giao nhiệm vụ xử lý.** 

Chức năng này sẽ liệt kê số văn bản theo từng tháng của năm hiện tại hoặc có thể liệt kê tất cả văn bản mà người đang đăng nhập xử lý.

| 🖵 Hệ thống theo dõi                                          | thực hiện chỉ đạo điều hành của UB                            | ND tỉnh        |                  | Tim kiếm                                                                                                    | 🔍 🦨 夹 👬 🕕 Xin chảo,<br>Nguyễn Thị Ngọc Dung 🏲                             |  |  |  |
|--------------------------------------------------------------|---------------------------------------------------------------|----------------|------------------|----------------------------------------------------------------------------------------------------|---------------------------------------------------------------------------|--|--|--|
| 倄 Trang chủ                                                  | Văn bản chỉ đạo                                               | 📰 Tất cả văn b | àn trong tháng 7 | /2017                                                                                                    |                                                                           |  |  |  |
| <ul> <li>Văn bản chỉ đạo</li> <li>Văn bản chỉ đạo</li> </ul> | I Tất cả<br>▼ ∰ Năm 2017                                      | Tim kiếm       |                  | Q                                                                                                    | Hiển thị 1 - 5 / 5 H < 1 > H                                              |  |  |  |
| Nniệm vụ, công việs                                          | Tháng 8 Tháng 7 5                                             | Số ký hiệu     | Ngày văn bản     | Trich yếu                                                                                                    |                                                                           |  |  |  |
| III Báo cáo, thống kê ∨                                      | Tháng 6 4                                                     | 130/BC-UBND    | 20/07/2017       | Báo cáo phát triển Chính phủ điện tử Quý II năm 2017                                                         | ٩                                                                         |  |  |  |
| Q Tra cứu, tìm kiếm                                          | Tháng 4                                                       | 6381/UBND-VP   | 12/07/2017       | rà soát, báo cáo về các chỉ số đánh giá về mức độ ứng                                                        | dụng CNTT của tỉnh năm 2016                                               |  |  |  |
| G                                                            | <ul> <li>Tháng 3</li> <li>Tháng 2</li> <li>Tháng 1</li> </ul> | 326/TB-UBND    | 10/07/2017       | Kết luận của đồng chí Đặng Minh Thông, Phó Chủ tịch l<br>Chính quyền điện tử tỉnh Bà Rịa – Vũng Tàu          | UBND tỉnh tại cuộc họp nghe báo cáo về dự thảo Kiến trúc                  |  |  |  |
|                                                              |                                                               | 6305/UBND-VP   | 10/07/2017       | Đề xuất về kế hoạch lựa chọn nhà thầu mua sắm trang                                                          | thiết bị phần cứng lấy ý kiến người dân cho Sở Y tế năm 2017              |  |  |  |
|                                                              |                                                               | 6307/UBND-VP   | 07/07/2017       | Đề xuất về dự toán và kế hoạch lựa chọn nhà thầu mua<br>thông UBND thành phố Bà Rịa và các xã, phường trực t | a sắm sửa chữa thiết bị công nghệ thông tin tại BP một cửa liên<br>thuộc. |  |  |  |
|                                                              |                                                               |                |                  |                                                                                                    |                                                                           |  |  |  |

# III. <u>DÀNH CHO CÁC SỞ BAN NGÀNH:</u>

Các sở ban ngành truy cập vào phần mềm chỉ đạo điều hành để tham gia vào quá trình xử lý nhiệm vụ mà UBND tỉnh giao cho qua địa chỉ:

# http://cddh.baria-vungtau.gov.vn/

Tài khoản và mật khẩu để đăng nhập vào hệ thống chính là tài khoản mail công vụ của cơ quan đơn vị đã được cấp.

#### 1. Nhiệm vụ được giao:

Các sở ban ngành muốn vào xem nhiệm vụ mà đơn vị mình được phân công **xử lý chính** thì truy cập vào menu "Trang chủ" => "Nhiệm vụ, công việc" => "Nhiệm vụ được giao". Danh sách nhiệm vụ được giao được phân vào các nhóm "Đợi xử lý", "Đang xử lý", "Chờ duyệt", "Hoàn thành".

| 🖵 Hệ thống theo dõi                                                           | i thụ | rc hiện chỉ      | đạo điều hả                                                                                                    | ành của UBND tỉnh                                                                                                    | Tìm kiếm                                         | Q 遻                                | 🗙 🛃 🌔                  | Sở Thông tir | n và Truyền thông  |              |              |              |              |              |                              |                                                  |                                    |                        |            |
|-------------------------------------------------------------------------------|-------|------------------|----------------------------------------------------------------------------------------------------|----------------------------------------------------------------------------------------------------|--------------------------------------------------|------------------------------------|------------------------|--------------|--------------------|--------------|--------------|--------------|--------------|--------------|------------------------------|--------------------------------------------------|------------------------------------|------------------------|------------|
| 倄 Trang chủ                                                                   | 7     | Đợi xử lý        | 💊 Đang xử lý                                                                                                    | 🏸 Chở duyệt < Hoàn thành                                                                                                    |                                                  |                                    |                        |              |                    |              |              |              |              |              |                              |                                                  |                                    |                        |            |
| Văn bản chỉ đạo ~                                                             | Т     | m kiếm           |                                                                                                    | Q                                                                                                    |                                                  |                                    | 1 - 1                  | 5/18 🕅 <     | 1- <b>&gt;</b> H 2 |              |              |              |              |              |                              |                                                  |                                    |                        |            |
| 📰 Nhiệm vụ, công v2 🗸 🗸                                                       | #     | Số ký hiệu       | Trích yếu                                                                                                    | Nội dung công việc                                                                                                    | ĐV theo dõi                                      | Xử lý chính                        | Ngày giao 🖨            | Hạn xử lý 🗢  | Thời gian còn lại  |              |              |              |              |              |                              |                                                  |                                    |                        |            |
| » Nhiệm vụ được giao 22     … Nhiệm vụ đã phân công     … Nhiệm vụ phối hợp 1 | 1     | 130/BC-<br>UBND  | Báo cáo phát<br>triển Chính<br>phủ điện tử<br>Quý II năm<br>2017                                                                          | Sở TTTT Đảo cáo kết quả thực hiện                                                                                                    | Phòng CNTT - 🏜<br>Chuyên viên [Dao Van<br>Trung] | Sở Thông<br>tin và Truyền<br>thông | 08/08/2017<br>14:37:53 | 14/08/2017   | 3 ngày             |              |              |              |              |              |                              |                                                  |                                    |                        |            |
| Nhiệm vụ cần theo đối     Nhiệm vụ quá hạn (14)     Idl Báo cáo, thống kê v   | 2     | 4115/UBND-<br>VP | 15/UBND- Tham mưu<br>đề xuất nhu<br>cầu bảo đảm<br>chứng thư<br>sổ năm 2018.                                                              | Giao Sở TTTT chủ trì, phối hợp với các cơ quan,<br>đơn vị có liên quan thực hiện theo yêu cầu của<br>Cục cơ yếu Đảng - Chính quyền tại công văn số<br>337/CYDCQ-KH.              | Phòng CNTT - 🏜<br>Chuyên viên [Dao Van<br>Trung] | Sở Thông<br>tin và Truyền<br>thông | 07/08/2017<br>14:50:26 | 31/08/2017   | 20 ngày            |              |              |              |              |              |                              |                                                  |                                    |                        |            |
| Q Tra cứu, tìm kiếm                                                           |       |                  |                                                                                                    | số năm 2018.                                                                                                    | số năm 2018.                                     | số năm 2018.                       | số năm 2018.           | số năm 2018. | số năm 2018.       | số năm 2018. | số năm 2018. | số năm 2018. | số năm 2018. | số năm 2018. | Sở TTTT bảo cáo nv thực hiện | Phòng CNTT - 🆀<br>Chuyên viên [Dao Van<br>Trung] | Sở Thông<br>tin và Truyền<br>thông | 07/08/2017<br>14:53:08 | 23/08/2017 |
| C Cuan tri ne triong                                                          | 3     | 1704/QÐ-<br>UBND | Phê duyệt đề<br>cương và dự<br>toán chỉ tiết<br>mua sắm<br>trang thiết bị<br>phần cứng lấy<br>ý kiến người<br>dân cho Sở Y<br>tế năm 2017 | Sở TTTT có trách nhiệm kiểm tra, theo đồi, hỗ trợ<br>chủ đầu tư trong quá trình triển khai kể hoạch; tổng<br>hợp báo cáo kết quả triển khai về ubnd tình theo định<br>kỳ báo cáo | Phòng CNTT - 🌲<br>Chuyên viên [Dao Van<br>Trung] | Sở Thông tin<br>và Truyển<br>thông | 07/08/2017<br>14:39:30 | 30/08/2017   | 19 ngảy            |              |              |              |              |              |                              |                                                  |                                    |                        |            |

# 1.1.Cập nhật tiến độ:

Để thực hiện công việc xử lý nhiệm vụ, người dùng phải click chọn 1 nhiệm vụ để vào trang chi tiết của nhiệm vụ đó. Click vào nút "Cập nhật tiến độ" để cập nhật quá trình xử lý nhiệm vụ được giao.

| -  | Hệ thống theo dõi       | thực hiện chỉ đạo điềı                      | u hành của UBND tỉni                                                                                        | h                   | Tìm kiếm                  | Q 🖑 🤵  | è 👬 🌔            | Xin chào,<br>Sở Thông tin và Truyền thông |  |  |  |
|----|-------------------------|---------------------------------------------|----------------------------------------------------------------------------------------------------|---------------------|---------------------------|--------|------------------|-------------------------------------------|--|--|--|
| 1  | Trang chủ               | 🗲 Quay lại 🛛 🏕 Chuyển xử lị                 | ý 🥱 Trả lại 🔅 Cập nhật ti                                                                                   | ến độ 🔳 🗸           |                           |        |                  | <b>€</b> → X                              |  |  |  |
| 0  | Văn bản chỉ đạo 🗸 🗸     | Phó giám độc (Nguyên Thi Ng                 | oc Dung) (3 ngày trước)                                                                                     |                     |                           |        |                  |                                           |  |  |  |
|    | š Nhiệm vụ, công v28 ∨  | ⊠ BC_130_1.PDF<br>≛ Tài về                  | ♥ ∐<br>Clic                                                                                                 | k vào đây để cập ni | iật tiến độ cho công việc |        |                  |                                           |  |  |  |
| *  | Nhiệm vụ được giao 🛛    |                                             |                                                                                                    |                     |                           |        |                  |                                           |  |  |  |
| -  | Nhiệm vụ đã phân công   | QÝ kiến chỉ đạo, nội dung                   | đôn đốc                                                                                                    |                     |                           |        |                  |                                           |  |  |  |
|    | Nhiệm vụ phối hợp 🚺     | Chuyên viên [Dao Va<br>99 Yêu cầu sở TTTT n | Chuyên viên [Dao Van Trung]     O 09/08/2017 16:47:32     TTTT nhanh chống thực hiện và gửi báo cáo về vpub |                     |                           |        |                  |                                           |  |  |  |
|    | Nhiệm vụ cần theo dõi   |                                             |                                                                                                    |                     |                           |        |                  |                                           |  |  |  |
|    | Nhiệm vụ quá hạn 🛛 🚺    | Thông tin văn bản chỉ c                     | đạo điều hành                                                                                               |                     |                           |        |                  | Xem thông tin văn bản                     |  |  |  |
| di | 🛯 Báo cáo, thống kê 🗸 🗸 | 🖒 Thông tin chỉ đạo                         |                                                                                                    |                     |                           |        |                  |                                           |  |  |  |
| Q  | Tra cứu, tìm kiếm       | Người chỉ đạo:                              | 🛔 Phó chủ tịch UBND [Đặng                                                                                   | Minh Thông]         | Đơn vị:                   | UBND   | tỉnh Bà Rịa - Vî | ing Tàu                                   |  |  |  |
| o; | Quản trị hệ thống       | Người phê duyệt kết quả:                    | 🛓 Phó giám đốc [Nguyễn Thị                                                                                  | Ngọc Dung]          | Phòng ban:                | Ban gi | ám đốc           |                                           |  |  |  |
| _  | •                       | Thông tin theo dõi văn                      | bản                                                                                                    |                     |                           |        |                  |                                           |  |  |  |

Màn hình cập nhật tiến độ hiển thị, người dùng cập nhật thông tin và click vào nút "Lưu và trình" để trình kết quả giải quyết công việc đến người phê duyệt

kết quả. Nhiệm vụ sau khi được cập nhật trạng thái "Đã hoàn thành" và trình xong, thì sẽ xuất hiện trong danh sách nhiệm vụ "Chờ duyệt".

| 🖵 Hệ thống theo dõi                     | 🖵 Hệ thống theo dõi thực hiện chỉ đạo điều hành của UBND tỉnh 🛛 Tìm kiếm 🔍 🥰 喿 👫 🕕 <sup>xin chào,</sup> Sở Thông tin và Truyền thông |                                                |                  |  |           |  |  |  |  |
|-----------------------------------------|----------------------------------------------------------------------------------------------------|------------------------------------------------|------------------|--|-----------|--|--|--|--|
| 倄 Trang chủ                             | 🗲 Quay lại 🕜 Lưu & Trình                                                                                                    |                                                |                  |  |           |  |  |  |  |
| 🕑 Văn bản chỉ đạo 🗸 🗸                   | Trạng thái: 🏠                                                                                                    | Đã hoàn thành                                  |                  |  | T         |  |  |  |  |
| 📰 Nhiệm vụ, công v2 🗸 🗸                 | Nội dung giải quyết (*):                                                                                                    | Sở TTTT đã hoàn thành việc xử lý nhiệm vụ được | ; giao           |  |           |  |  |  |  |
| » Nhiệm vụ được giao 27                 |                                                                                                    |                                                |                  |  |           |  |  |  |  |
| Nhiệm vụ đã phân công                   | Đính kèm:                                                                                                    | Trả lời bằng văn bản     E                     | vính kèm tập tin |  |           |  |  |  |  |
| Nhiệm vụ phối hợp 🚺                     |                                                                                                    |                                                | , <u> </u>       |  | <u>00</u> |  |  |  |  |
| Nhiệm vụ cần theo dõi                   | So ky hiệu :                                                                                                    |                                                | Ngay van ban :   |  |           |  |  |  |  |
| Nhiệm vụ quá hạn 🛛 🚹                    | Trích yếu :                                                                                                    |                                                |                  |  |           |  |  |  |  |
| 📶 Báo cáo, thống kê 🗸 🗸                 |                                                                                                    |                                                |                  |  |           |  |  |  |  |
| Q Tra cứu, tìm kiếm                     | ⑦ Tài tài liệu đính kèm                                                                                                    |                                                |                  |  |           |  |  |  |  |
| 🗱 Quản trị hệ thống                     |                                                                                                    |                                                |                  |  |           |  |  |  |  |
| ••••••••••••••••••••••••••••••••••••••• |                                                                                                    |                                                |                  |  |           |  |  |  |  |

# 1.2.Trå lại:

Trong trường hợp người được giao nhiệm vụ thấy nhiệm vụ phân công nhầm và muốn trả lại, người đó có thể trả lại bằng cách click vào nút "Trả lại" trên màn hình hiển thị nội dung chi tiết nhiệm vụ được giao.

| Hệ thống theo dõ                          | i thực hiện chỉ đạo điề                     | u hành của UBND tỉnh                                             | Tìm kiếm   | ् 🖉 🗢 🖧 🌒               | Xin chào,<br>Sở Thông tin và Truyền thông |
|-------------------------------------------|---------------------------------------------|------------------------------------------------------------------|------------|-------------------------|-------------------------------------------|
| 倄 Trang chủ                               | 🗲 Quay lại 🌈 Chuyển xử l                    | ý 🕤 Trả lại 🗘 Cập nhật tiến độ 📃 👻                               |            | •                       | <b>€</b> → X                              |
| 🕤 Văn bản chỉ đạo 🗸 🗸                     | Phó giám đốc (Nguyên Thi Ng                 | ac Dung) (3 ngáy trước)                                          |            |                         |                                           |
| 📑 Nhiệm vụ, công v 2 🗸 🗸                  | ⊠ BC_130_1.PDF<br>≰ Tâi về                  | Click vào đây để trả lại nhiệm vụ                                |            |                         |                                           |
| » Nhiệm vụ được giao 🛛                    | at the star star                            |                                                                  |            |                         |                                           |
| Nhiệm vụ đã phân công                     | QY kiên chí đạo, nội dung                   | đôn độc                                                          |            |                         |                                           |
| Nhiệm vụ phối hợp 🚺                       | Chuyên viên [Dao Va<br>55 Yêu cầu sở TTTT n | <b>in Trung]</b><br>ihanh chóng thực hiện và gửi báo cáo về vpub |            |                         | Ø 09/08/2017 16:47:32                     |
| <ul> <li>Nhiệm vụ cần theo dõi</li> </ul> |                                             |                                                                  |            |                         |                                           |
| Nhiệm vụ quá hạn 🛛 🚺                      | O Thông tin văn bản chỉ                     | đạo điều hành                                                    |            |                         | Xem thông tin văn bản                     |
| <u>III</u> Báo cáo, thống kê ∨            | 🖒 Thông tin chỉ đạo                         |                                                                  |            |                         |                                           |
| <b>Q</b> Tra cứu, tìm kiếm                | Người chỉ đạo:                              | 🛓 Phó chủ tịch UBND [Đặng Minh Thông]                            | Đơn vị:    | UBND tỉnh Bà Rịa - Vũng | Tàu                                       |
| 🛱 Quản trị hệ thống                       | Người phê duyệt kết quả:                    | 🛔 Phó giám đốc [Nguyễn Thị Ngọc Dung]                            | Phòng ban: | Ban giám đốc            |                                           |
| ۲                                         | 🌣 Thông tin theo dối văn                    | bản                                                              |            |                         |                                           |

# 2. Nhiệm vụ phối hợp

Sở ban ngành muốn vào xem danh sách nhiệm vụ mà mình được phân công phối hợp xử lý thì vào menu "Nhiệm vụ, công việc" => "Nhiệm vụ phối hợp".

Đối với nhiệm vụ phối hợp, cơ quan đơn vị chỉ có thể theo dõi, xem thông tin phê duyệt và nhập nội dung thảo luận liên quan đến việc xử lý nhiệm vụ.

| 🖵 Hệ thống theo dõi                                                   | điều hành của UBND tỉnh                                                                                                    | Tìm                                                                                                    | kiếm <b>C</b>                                                                                                    | 🦉 😞 🧩                                                                                             | Xin chào,<br>Sở Thông tin và Truyền thông 🔻                                                       |                                                                                                    |  |  |
|-----------------------------------------------------------------------|----------------------------------------------------------------------------------------------------|----------------------------------------------------------------------------------------------------|----------------------------------------------------------------------------------------------------|---------------------------------------------------------------------------------------------------|---------------------------------------------------------------------------------------------------|----------------------------------------------------------------------------------------------------|--|--|
| 倄 Trang chủ                                                           | ← Quay lại 🔳 🕶                                                                                                    |                                                                                                    |                                                                                                    |                                                                                                   |                                                                                                   | ← → 5                                                                                                    |  |  |
| 🕥 Văn bản chỉ đạo 🗸 🗸                                                 | Người phê Theo dõi Xêm thông tin quả trình xử lý nhiệm vụ công việc<br>jiám đóc (Nguyễn Thị Ngọc Dung) Phòng ban: Ban giám đốc |                                                                                                    |                                                                                                    |                                                                                                   |                                                                                                   |                                                                                                    |  |  |
| Nhiệm vụ, công v 🗷 🗸                                                  | <ul> <li>Thông tin theo dòi văn ban</li> <li>Xem thông tin phê duyệt kết quả xử lý nhiệm vụ công việc</li> </ul>               |                                                                                                    |                                                                                                    |                                                                                                   |                                                                                                   |                                                                                                    |  |  |
| Nhiệm vụ được giao 27     Nhiệm vụ đã phân công     Nhiệm vụ nhấi hợp | Nội dung công việc                                                                                                    | Giao Sở Thông tin và Truyền thông chủ trì, ph<br>của máy vi tính thực hiện mua sắm tập trung 1<br>ngày 19/12/2016 của Ủy ban nhân dân tính vê<br>2017; đảm bào đáp ứng nhu cầu sử dụng và 1 | ối hợp với Sở Tài chính, Sở Kế ho<br>huộc Dự toán chương trình công n<br>việc giao chỉ tiêu kế hoạch phát tri<br>vhù hợp mức giá theo quy định tại l | ạch và Đầu tư và các<br>ghệ thông tin của tỉnh<br>ển kinh tế - xã hội, qu<br>Quyết định 58/2015/Q | cơ quan, đơn vị có liên<br>năm 2017 ban hành kẻ<br>ốc phòng – an ninh và<br>Đ-TTg của Thủ tướng ( | quan thống nhất cấu hình chung tối thiểu<br>ừn theo Quyết định số 3600/QĐ-UBND<br>dự toán thu, chỉ ngân sách nhà nước năn<br>Chính phủ, báo cáo trình Ủy ban nhân dâi |  |  |
| Nhiệm vụ cần theo dõi                                                 | Xử lý chính                                                                                                    | tỉnh trước ngày 20/04/2017.                                                                                                    | RVT                                                                                                    | -                                                                                                 |                                                                                                   |                                                                                                    |  |  |
| Nhiệm vụ quá hạn 🛛 🚺                                                  | Phối hợp xử lý                                                                                                    | Sở Thông tin và Truyền thông                                                                                                    |                                                                                                    |                                                                                                   |                                                                                                   |                                                                                                    |  |  |
| 📶 Báo cáo, thống kê 🗸                                                 | Đơn vị theo dõi                                                                                                    | 🛓 Phó giám đốc [Nguyễn Thị Ngọc Dung]                                                                                                    |                                                                                                    |                                                                                                   |                                                                                                   |                                                                                                    |  |  |
| <b>Q</b> Tra cứu, tìm kiếm                                            | Hạn xử lý                                                                                                    | 28/07/2017                                                                                                    |                                                                                                    |                                                                                                   |                                                                                                   |                                                                                                    |  |  |
| 🗱 Quản trị hệ thống                                                   | Trạng thái Đợi xử lý                                                                                                    |                                                                                                    |                                                                                                    |                                                                                                   |                                                                                                   |                                                                                                    |  |  |
|                                                                       | 1 thảo luận                                                                                                    |                                                                                                    |                                                                                                    |                                                                                                   |                                                                                                   |                                                                                                    |  |  |
|                                                                       | Sở Thông tin và<br>Thích • 3 ngày tr                                                                                           | r <b>ưyền thông ABC</b><br>rước, lúc 10:43                                                                                                    |                                                                                                    |                                                                                                   |                                                                                                   | ~                                                                                                    |  |  |
|                                                                       | Nội dung thảo                                                                                                    | ► Nhập nội dung thả nhiệm vụ công việ                                                                                                    | ảo luận liên qua<br>c                                                                                                    | n đến việc xử lý                                                                                  | li                                                                                                |                                                                                                    |  |  |

#### 3. Nhiệm vụ quá hạn:

Nhiệm vụ quá hạn là chức năng lọc ra những công việc nhiệm vụ quá hạn mà sở ban ngành được giao. Để vào chức năng này, người dùng click vào menu "Nhiệm vụ, công việc" => "Nhiệm vụ quá hạn". Người dùng có thể cập nhật tiến độ nhiệm vụ, trả lại nhiệm vụ cho người giao, theo dõi quá trình xử lý của nhiệm vụ, chuyển xử lý cho người khác, hoặc thảo luận liên quan đến việc xử lý nhiệm vụ.

| 🖵 Hệ thống theo dõi                                                                                     | thực hiện chỉ đạo                                                                           | o điều hành của UBND tỉnh                                                                                                    | Tin                                                                  | n kiểm 🛛 🔾 🥰 夾 👬 🚺                              | sở Thông tin và Truyền thông     |  |  |  |
|----------------------------------------------------------------------------------------------------|---------------------------------------------------------------------------------------------|----------------------------------------------------------------------------------------------------|----------------------------------------------------------------------|-------------------------------------------------|----------------------------------|--|--|--|
| 倄 Trang chù                                                                                             | 🗲 Quay lại 🌈 Chuyế                                                                          | ến xử lý 🗖 Trá lại 🔅 Cập nhật tiến độ 🗐 🗸                                                                                          | Cập nhật tiến độ nhiệm vụ công vi                                    | iệc                                             | ← → X                            |  |  |  |
| <ul> <li>Văn bản chỉ đạo</li> <li>Nhiệm vụ, công v<sup>(2)</sup></li> <li>Nhiệm vụ được cian</li> </ul> | ☆ [3481/UBND-VF<br>nước Chuyễn ch<br>khác xử lý<br>Phó giám đốc (Nguyễn                     | - 26/04/2017] Jang cường triển khai c<br>Io người<br>nhiệm vụ<br>Trả lại cho người giao nhiệm vụ<br>Thi Ngọc Dung) (22 ngày trước) | thông tin và nâng cao chất<br>V<br>Theo đôi quá trình xử lý nhiệm va | lượng hoạt động Cổng thông tin điện tủ<br>ụ     | ừ cơ quan hành chính nhà         |  |  |  |
| Nhiệm vụ đã phân công                                                                                   | 1.PDF<br>▲ Tài về                                                                           | 8                                                                                                    |                                                                      |                                                 |                                  |  |  |  |
| Nhiệm vụ cần theo dõi                                                                                   | O Thông tin văn bản chỉ đạo điều hành       Xem thông tin văn bản     Xem thông tin văn bản |                                                                                                    |                                                                      |                                                 |                                  |  |  |  |
| » Nhiệm vụ quá hạn 14                                                                                   | 🖒 Thông tin chỉ đạo                                                                         |                                                                                                    |                                                                      |                                                 |                                  |  |  |  |
| 📶 Báo cáo, thống kê 🗸 🗸                                                                                 | Người chỉ đạo:                                                                              | Phó chủ tịch UBND [Đặng Minh Thông]                                                                                                | Đơn vị:                                                              | UBND tỉnh Bà Rịa - Vũng Tàu                     |                                  |  |  |  |
| Q Tra cứu, tìm kiếm                                                                                     | Người phê duyệt kết                                                                         | quả: 🍐 Phó giám đốc [Nguyễn Thị Ngọc Dung]                                                                                         | Phòng ban:                                                           | Ban giám đốc                                    |                                  |  |  |  |
| 🕸 Quản trị hệ thống                                                                                     | Thông tin theo dõi văn bản                                                                  |                                                                                                    |                                                                      |                                                 |                                  |  |  |  |
| 0                                                                                                    | Nội dung công việc                                                                          | <ul> <li>e) Chủ trì, phối hợp với các sở ngành và các huyện, thành ph<br/>01/7/2017.</li> </ul>                                    | ố kiểm tra, hoàn chỉnh mạng trục liên thông văn                      | bản qua mạng để sẵn sàng cho việc chuyển văn bả | in qua mạng; hoàn tất trước ngày |  |  |  |
|                                                                                                    | Xử lý chinh                                                                                 | Sở Thông tin và Truyền thông                                                                                                    |                                                                      |                                                 |                                  |  |  |  |
|                                                                                                    | Phối hợp xử lý                                                                              |                                                                                                    |                                                                      |                                                 |                                  |  |  |  |
|                                                                                                    | Đơn vị theo dõi                                                                             | Phó giám đốc [Nguyễn Thị Ngọc Dung]                                                                                                |                                                                      |                                                 |                                  |  |  |  |
|                                                                                                    | Hạn xử lý<br>Trạng thái                                                                     | 31/07/2017 Nhập thôi<br>Đợi xử lý guan đến                                                                                         | ng tin thảo luận liên<br>việc xữ lý nhiệm vu                         |                                                 |                                  |  |  |  |
|                                                                                                    | 0 thảo luận                                                                                 |                                                                                                    | ¢                                                                    |                                                 |                                  |  |  |  |
|                                                                                                    | Nội dung thảo                                                                               | luân                                                                                                    |                                                                      |                                                 |                                  |  |  |  |